# PROJET ASSURMER

# AUTEURS :

DE CARVALHO LOPES Bruno BELAHA Sidahmed LE CLAINCHE Killian

DATE :

07/01/2025

2025

# Sommaire

| I.   | Installation du serveur NPS                                   | 3    |
|------|---------------------------------------------------------------|------|
| ١١.  | Configuration du serveur RADIUS                               | . 10 |
| III. | Installation du rôle requis pour l'autorité de certifications | . 16 |
| IV.  | Configuration du serveur RADIUS + Certificats                 | . 22 |

## I. Installation du serveur NPS

| Gestionnaire de serveur     |                                                        |                                       |                     | - 0                                   |  |
|-----------------------------|--------------------------------------------------------|---------------------------------------|---------------------|---------------------------------------|--|
| Gestionn                    | aire de serveur 🔸 Tablea                               | u de bord                             | · @                 | Gérer Outils Afficher Aide            |  |
|                             |                                                        |                                       | >                   | Ajouter des rôles et fonctionnalités  |  |
| 🔢 Tableau de bord           | Tableau de bord BIENVENUE DANS GESTIONNAIRE DE SERVEUR |                                       |                     |                                       |  |
| Serveur local               |                                                        |                                       |                     | Créer un groupe de serveurs           |  |
| Tous les serveurs           | Co                                                     | nfigurer ce serveur local             |                     | Propriétés du Gestionnaire de serveur |  |
| AD DS                       | DÉMARRAGE                                              | 5                                     |                     |                                       |  |
|                             | RAPIDE 2                                               | Aiouter des rôles et des fonctionnali | tés                 |                                       |  |
| Services de fichiers et d P |                                                        |                                       |                     |                                       |  |
| -                           | 3 4                                                    | Ajouter d'autres serveurs a gerer     |                     |                                       |  |
|                             | NOUVEAUTES 4                                           | Créer un groupe de serveurs           |                     |                                       |  |
|                             | 5                                                      | Connecter ce serveur aux services d   | oud                 |                                       |  |
|                             |                                                        |                                       | odd                 | Masquer                               |  |
|                             | EN SAVOIR PLUS                                         |                                       |                     | Carlos Poles C                        |  |
|                             |                                                        |                                       |                     |                                       |  |
|                             | Rôles : 4   Groupes de serveurs : 1   N                | lombre total de serveurs : 1          |                     |                                       |  |
|                             | El lo pr                                               | 9= DUGD                               | 0                   |                                       |  |
|                             | AD DS                                                  | I∎ DHCP 1                             | DNS 1               |                                       |  |
|                             | Facilité de gestion                                    | Facilité de gestion                   | Facilité de gestion |                                       |  |
|                             | Événements                                             | 2 Événements                          | Événements          |                                       |  |
|                             | Services                                               | Services                              | Services            |                                       |  |
|                             | Performances                                           | Performances                          | Performances        |                                       |  |
|                             | Résultats BPA                                          | Résultats BPA                         | Résultats BPA       |                                       |  |
|                             | 6                                                      |                                       |                     |                                       |  |
|                             |                                                        | 08/01/2025 09:09                      |                     |                                       |  |

Etape 1 : Cliquez sur « ajouter des rôles et fonctionnalités » :

Etape 2 : Cochez « Installation basée sur un rôle ou une fonctionnalité », puis cliquez sur « Suivant »

| Gestion naire de serveur<br>Gestionna<br>Gestionna                                                     | aire de serveur • Tableau de bord<br>Bienvenue dans gestionnaire de serveur                                                                                                    | - C C                                                                                                    |
|----------------------------------------------------------------------------------------------------|----------------------------------------------------------------------------------------------------|----------------------------------------------------------------------------------------------------|
| I Serieur local<br>下 Tous les serveurs<br>II AD DS<br>注 DH:CP<br>▲ DNS<br>■ Serices de fichiers et d ▷ | Avant de commencer Sélection du serveur Fonction nalités Confirmation Résultato Résultato Résult | strintaller des rôles et des fonctionnalités sur<br>installer des rôles et des fonctionnalités sur<br>nent, ou sur un disque dur virtuel hors connexion.<br>Inctionnalité<br>des rôles, des services de rôle et des fonctionnalités.<br>sce<br>infrastructure VDI (Virtual Desktop Infrastructure) pour<br>teurs virtuels ou sur des sessions.<br>Masquer |
|                                                                                                    |                                                                                                    | Ment Suivant > Installer Annuler                                                                                                    |

#### Etape 3 : Cliquez sur « Suivant » :

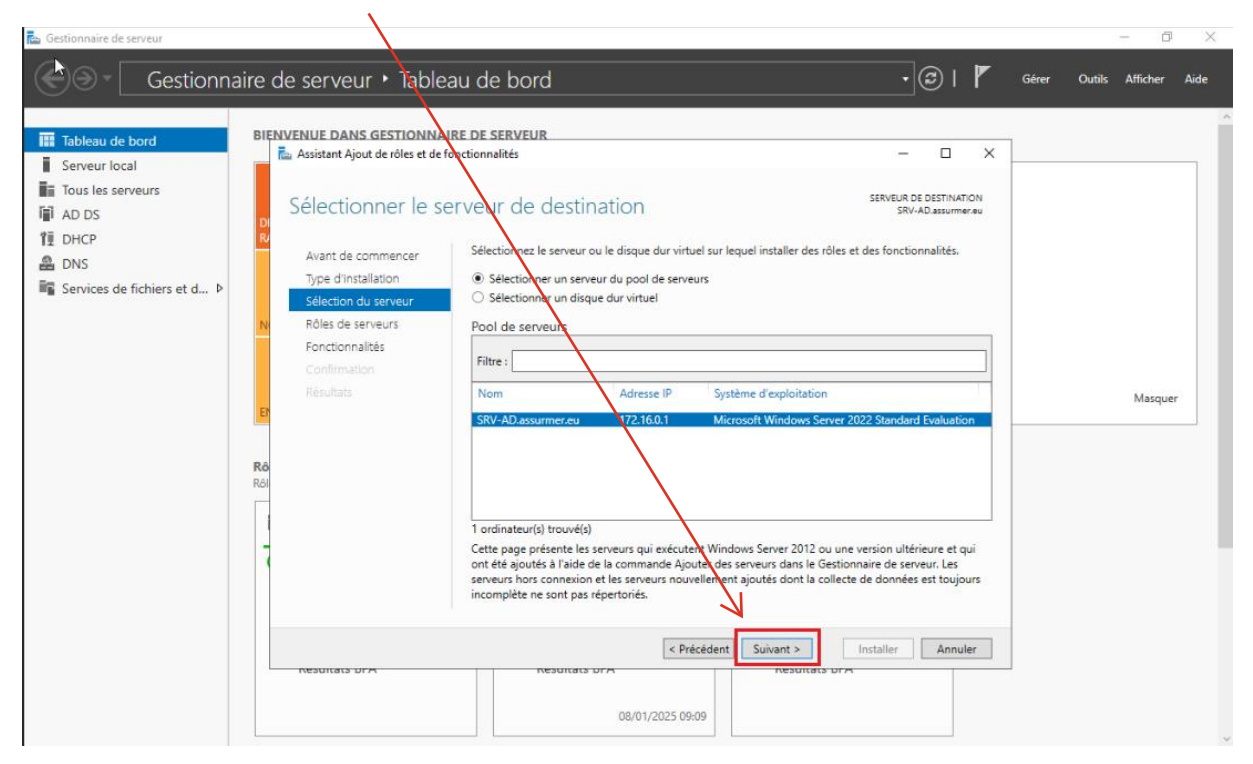

Etape 4 : Cliquez sur « Ajouter des fonctionnalités » :

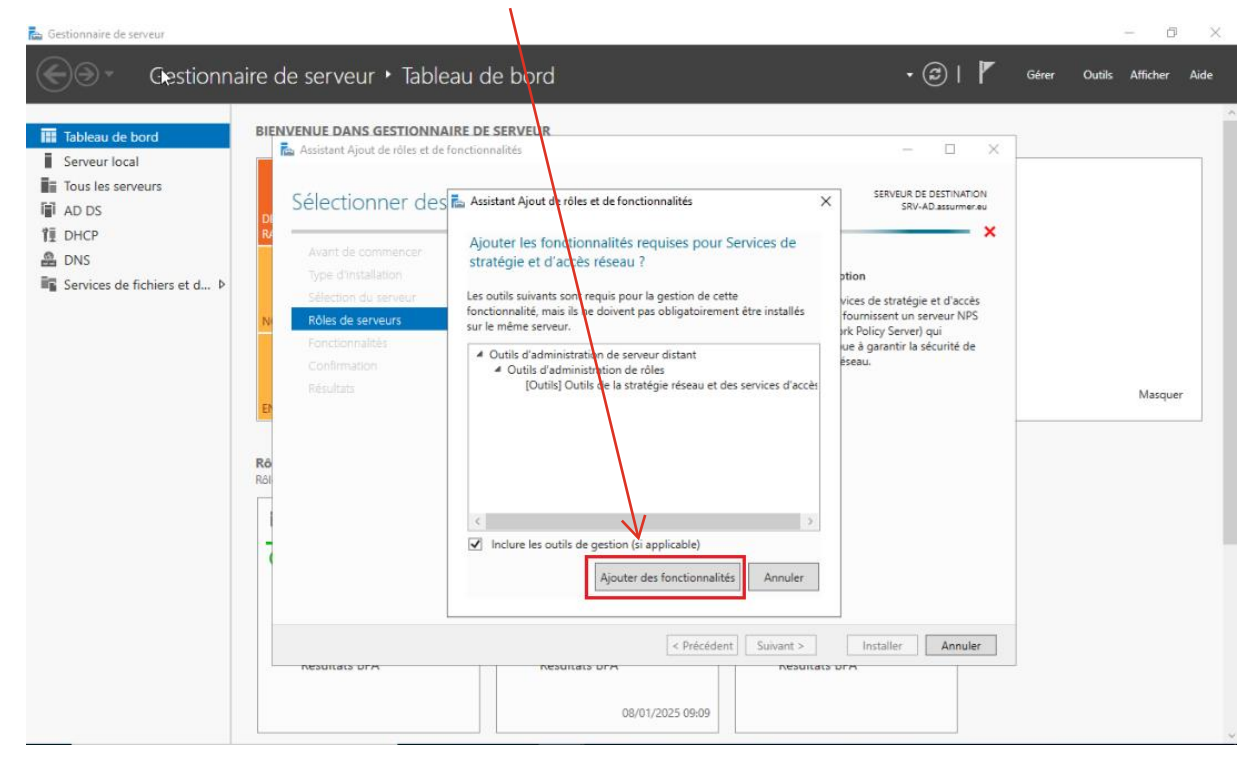

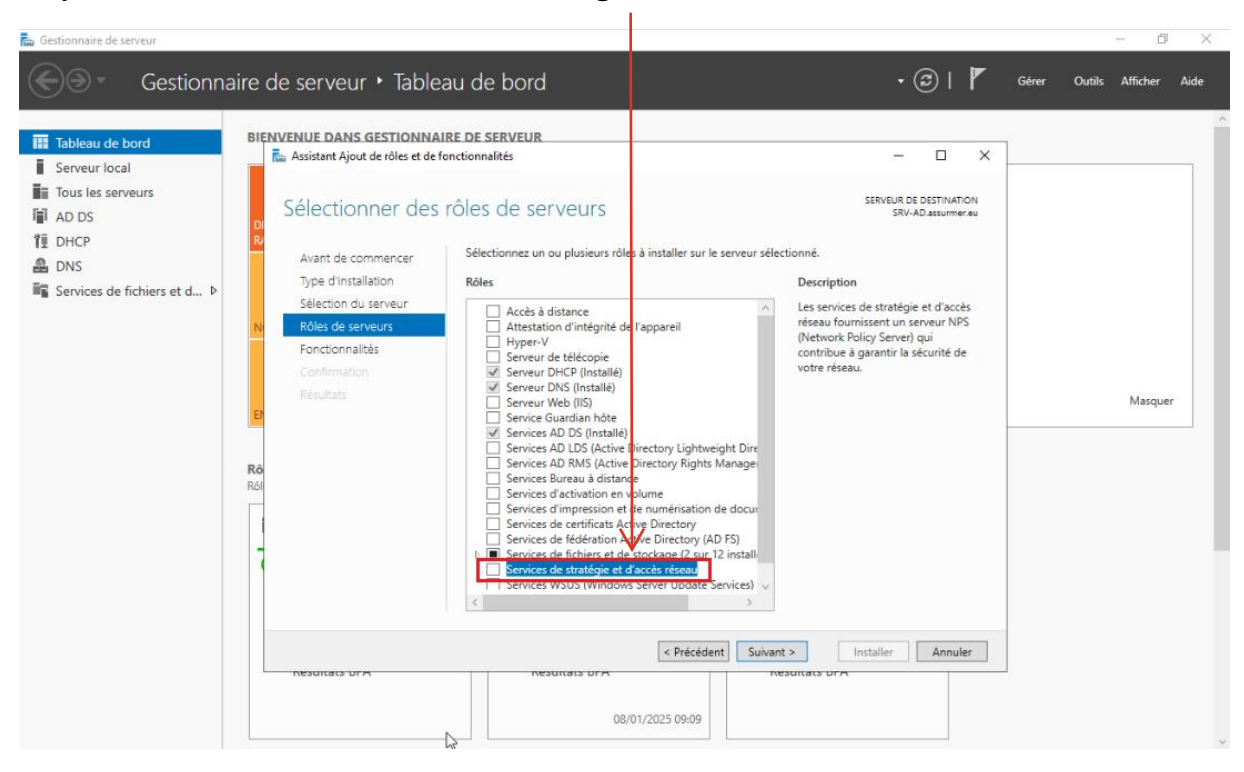

#### Etape 5 : Cochez la case « Services de stratégie et d'accès réseau » :

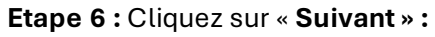

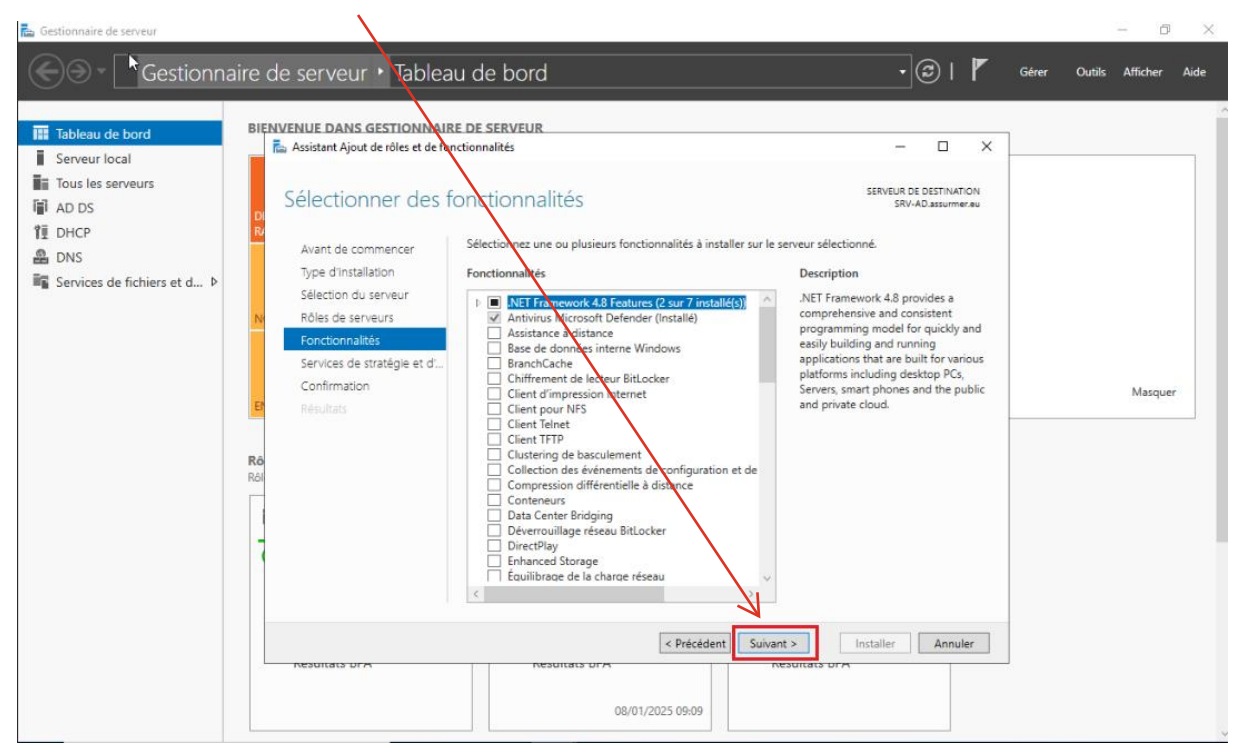

#### Etape 7 : Cliquez sur « Suivant » :

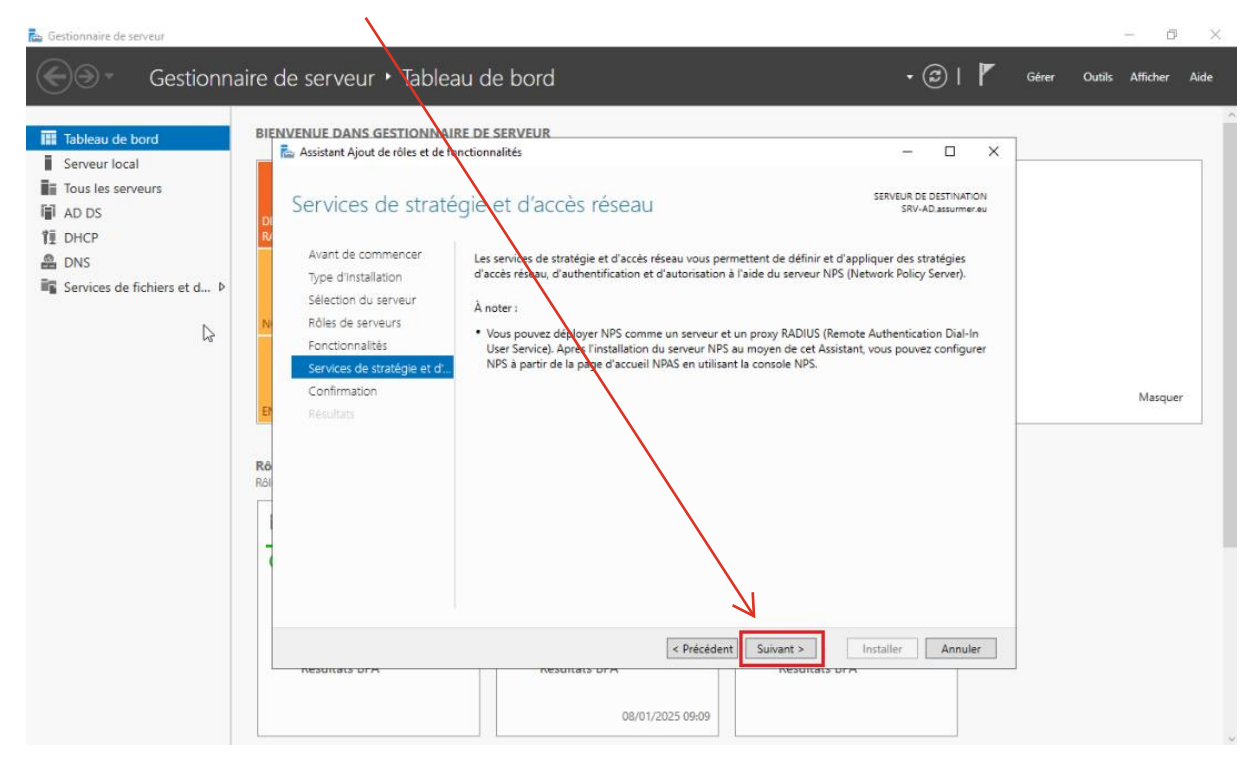

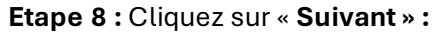

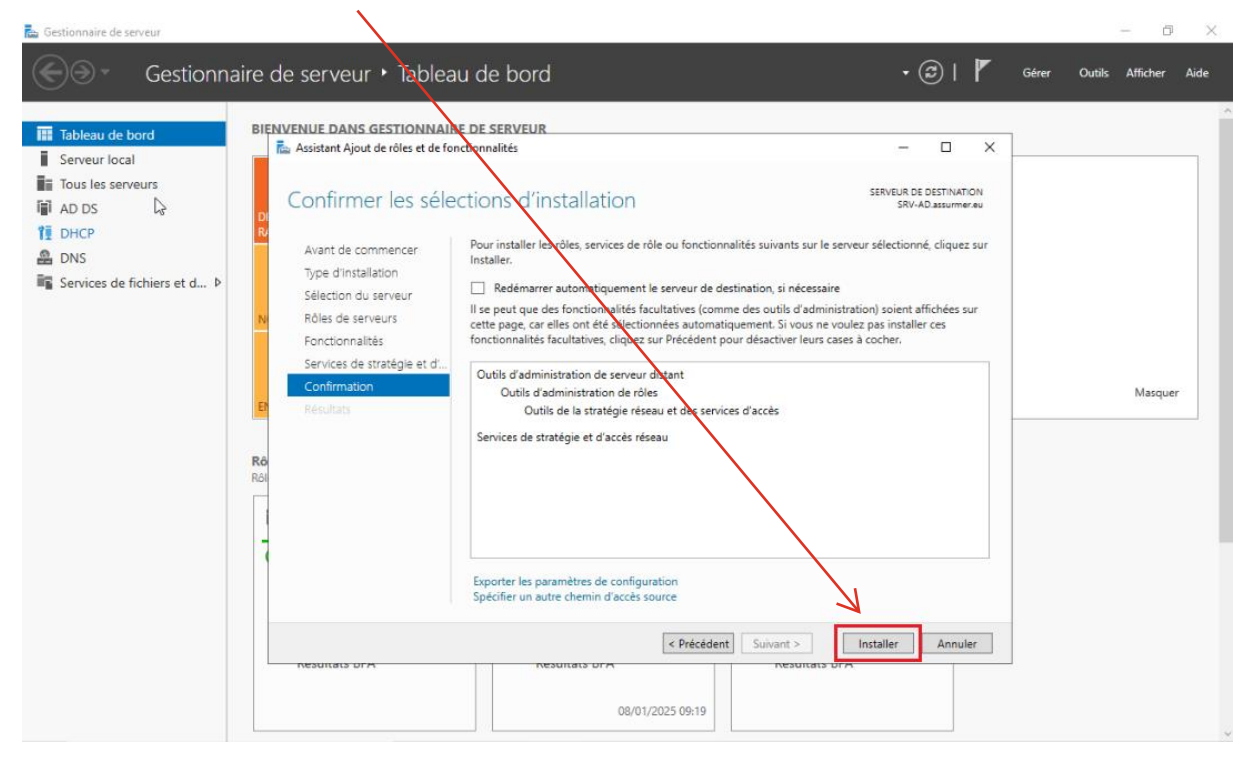

#### Etape 9 : Cliquez sur « Suivant » :

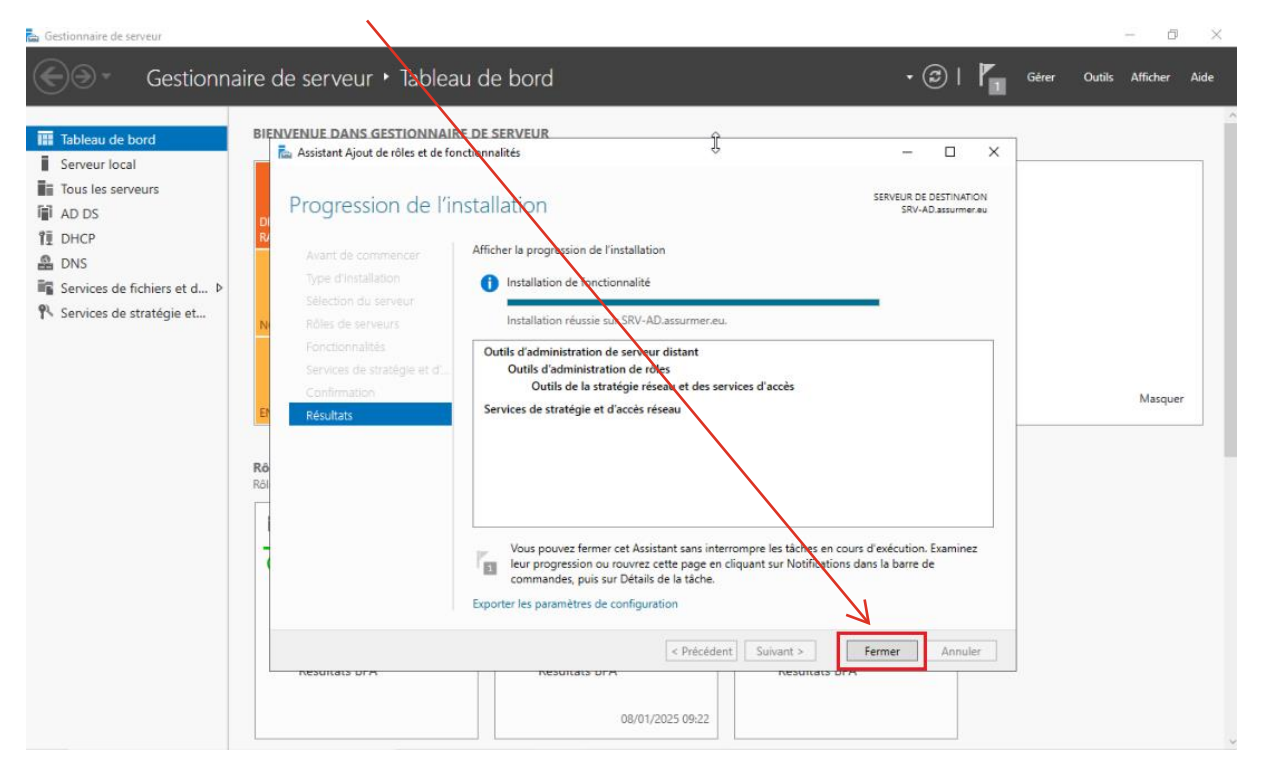

Etape 10 : Effectuez un clic droit sur « Services de stratégie et d'accès réseau » :

| ionnaire de serveur     |                                                                                                   | - 0                  |
|-------------------------|---------------------------------------------------------------------------------------------------|----------------------|
| )⊛ • Gestie             | onnaire de serveu 🔹 Services de stratégie et d'accès réseau (NPAS) 💿 🔹 🗐 🌇 🖼                      | érer Outils Afficher |
| ableau de bord          | SERVEURS<br>Tous les serveurs   1 au total                                                        | TÂCHES 💌             |
| erveur local            |                                                                                                   | 0                    |
| us les serveurs         |                                                                                                   |                      |
| ) DS                    | Nom du serveur Adresse IPyr Facilité de gestion Dernière mise à jour Activation de Windows        |                      |
| HCP                     | SRV-AD 172.16.0.1 En ligne - Compteurs de performances non démarré 08/01/2025 09:22:03 Non activé |                      |
| IS                      |                                                                                                   |                      |
| rvices de fichiers et d |                                                                                                   |                      |
| rvices de stratégie et. |                                                                                                   |                      |
|                         |                                                                                                   |                      |
|                         |                                                                                                   |                      |
|                         |                                                                                                   |                      |
|                         | 6164199499499                                                                                     |                      |
|                         | Tous les événements   0 au total                                                                  | TÂCHES 🔻             |
|                         |                                                                                                   | ~                    |
|                         | Filtrer D (II) • (II) •                                                                           | ۲                    |
|                         | Nom du serveur ID Gravité Source Journal Date et heure                                            |                      |
|                         |                                                                                                   |                      |
|                         |                                                                                                   |                      |
|                         |                                                                                                   |                      |
|                         |                                                                                                   |                      |
|                         |                                                                                                   |                      |
|                         |                                                                                                   |                      |
|                         |                                                                                                   |                      |
|                         |                                                                                                   |                      |
|                         |                                                                                                   |                      |

| Gestionna<br>Tableau de bord                                                                         | aire de serveur • Services de stra<br>SERVEURS<br>Tous les serveurs   1 au total | atégie et d'accès réseau (NPAS)                                                                                                    | • 😨   🚩 Gérer | Outils Afficher Aide |
|----------------------------------------------------------------------------------------------------|----------------------------------------------------------------------------------|----------------------------------------------------------------------------------------------------|---------------|----------------------|
| Serveur local                                                                                        | Filtrer 👂 🕕 🕶                                                                    | ® •                                                                                                    |               | ۲                    |
| AD DS                                                                                                | Nom du serveur Adresse IPv4 Facilité de gestion                                  | Dernière mise à jour Activation                                                                                                    | n de Windows  |                      |
| <ul> <li>▲ DNS</li> <li>■ Services de fichiers et d ▷</li> <li>♥ Services de stratégie et</li> </ul> |                                                                                  | Ajouter des rôles et fonctionnalités<br>Arrêter le serveur local<br>Gestion de l'ordinateur<br>Connexion Bureau à distance<br>Windown SpeerShell<br>Configurer association de cartes réseau |               |                      |
|                                                                                                    | ÉVÉNEMENTS<br>Tous les événements   0 au total                                   | Serveur NPS (Network Policy Server)<br>Gérer en tant que<br>Démarrei sc compteurs de performances<br>Actualiser                                                                             |               | TÂCHES 💌             |
|                                                                                                    | Filtrer 🔎 🕕 🕇                                                                    | Copier                                                                                                    |               | ۲                    |
|                                                                                                    | Nom du serveur ID Gravité Source Journal Date                                    | et heure                                                                                                    |               |                      |

## Etape 11 : Cliquez sur « Serveur NPS (Network Policy Server) :

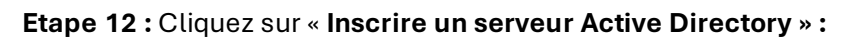

| Serveur NPS<br>Fichier Actio                                     | (Network Policy Se<br>n Affichage ?                                          | rver)                                      | /                                                                 |                                                                                              | - 0 ×                                                         |
|------------------------------------------------------------------|------------------------------------------------------------------------------|--------------------------------------------|-------------------------------------------------------------------|----------------------------------------------------------------------------------------------|---------------------------------------------------------------|
| 🔶 🔿 📰                                                            | 2 🖬                                                                          |                                            |                                                                   |                                                                                              |                                                               |
| NPS (Lor <sup>-n</sup><br>) Clier<br>) Strat<br>Gesti<br>) Gesti | Importer la con<br>Exporter la conf<br>Démarrer le serv<br>Arrêter le servic | iguration<br>iguration<br>ice NPS<br>e NPS | <sup>2</sup> oloy Server Yous permet de créer et de mettre en app | ilication sur l'ensemble du réseau de votre organisation des stratégies d'acci               | és réseau potant sur l'authentification et l'autorisation des |
|                                                                  | Inscrire un serve                                                            | serveur dans Active Directory              |                                                                   |                                                                                              |                                                               |
|                                                                  | Affichage                                                                    |                                            | iguration dans la liste, puis cliquez sur le lien ci-dessous      | uration dans la liste, puis cliquez sur le lien ci-dessous pour ouvrir l'Assistant Scénario. |                                                               |
|                                                                  | Aide                                                                         |                                            | kions d'accès à distance ou VPN                                   |                                                                                              | ~                                                             |
|                                                                  |                                                                              | Configurer une connext                     | on VPN ou d'accès à distance                                      | Informations                                                                                 |                                                               |
|                                                                  |                                                                              | Configuration de mod                       | lèlos                                                             |                                                                                              | Ŧ                                                             |
|                                                                  |                                                                              |                                            |                                                                   |                                                                                              |                                                               |

### Etape 13 : Cliquez sur « OK » :

| NPS (Local)                | NPS (local)                                                                                                    |        |
|----------------------------|----------------------------------------------------------------------------------------------------|--------|
| Clients et serveurs RADIUS | Mise en route<br>Le serveur NPS (Network: Policy Server) vons permet de créer et de mettre en application sur l'ensemble du réseau de votre organisation des stratégies d'accès réseau portant sur l'authentification et l'autorisation                                                                                                    | on des |
|                            | Configuration standard                                                                                                    | •      |
|                            | Sélectionnez un scénario de configuration dans la liste, puis chures sur le lien ci-dessous pour ouver l'Assistant Scénario.  Serveur RADIUS pour les connexions d'accès à c Serveur RADIUS pour les connexions Pour permettre auxienceurs NPS (Network Policy Server)  Serveur RADIUS pour les connexions Pour permettre auxienceurs NPS (Network Policy Server) d'authentifier d'authentifier et d'autoriser les connexions proven Configurer une connexion VPN ou d'accès a Configurer une connexion VPN ou d'accès a |        |
|                            | Configuration avancée                                                                                                    | •      |
|                            |                                                                                                    |        |

# II. <u>Configuration du serveur RADIUS</u>

| Fta | no | 1 | ٠ |
|-----|----|---|---|
| Lla | he |   | ٠ |

| cisco WAP371 \                                 | Wireless-AC/N Dual Radio Access Point with Single Point Setup |
|------------------------------------------------|---------------------------------------------------------------|
| Getting Started                                | Quetere Cettinge                                              |
| Run Setup Wizard                               | System Settings                                               |
| <ul> <li>Status and Statistics</li> </ul>      | Host Name: wapf/e330 (Pange: 1.63 Charactere)                 |
| Administration                                 | (Nalige: 1-05 Onalacters)                                     |
| System Settings                                | System Contact : (Range: 0-255 Characters)                    |
| User Accounts<br>Time Settings<br>Log Settings | System Location: (Range: 0-255 Characters)                    |
| Email Alert<br>LED Display                     | Save                                                          |
| HTTP/HTTPS Service                             |                                                               |
| Management Access Conti<br>Manage Firmware     |                                                               |

## Etape 2 : Cliquez sur « Nouveau » :

| 😔 Serveur NPS (Net | twork Policy Ser | rver) – Ø                                                                                                    | ×   |
|--------------------|------------------|----------------------------------------------------------------------------------------------------|-----|
| Fichier Action     | Affichage ?      |                                                                                                    |     |
| (+ +) 🔂 🗹          |                  |                                                                                                    |     |
| NPS (Local)        |                  | NPS (Local)                                                                                                    |     |
| 🗸 🧮 Clients et ser | rveurs RADIUS    | Mise Fruite                                                                                                    |     |
| Clients            | Nouveau          |                                                                                                    |     |
| > Stratégies       | Actualiser       | Le serveux int's (inknown knotcy server) vous permet de creer et de mettre en application sur l'ensemble du reseau de votre organisation des stratégies d'acces reseau potant sur l'autorisation<br>demandes de connexision.                                                                                                    | des |
| Sestion            |                  |                                                                                                    |     |
| > 🛃 Gesti 🖓 de     | Aide             | Configuration standard                                                                                                    |     |
|                    |                  |                                                                                                    |     |
|                    |                  | Sélectionnez un scénario de configuration dans la liste, puis cliquez sur le lien ci-dessous pour ouvrir l'Assistant Scénario.                                                                                                    |     |
|                    |                  | Serveur RADIUS pour les connexions d'accès à distance ou VPN                                                                                                    |     |
|                    |                  |                                                                                                    |     |
|                    |                  | Serveur FADIUS pour les connexions d'acces à distance ou VFN<br>Lonque vous configure un serveur NPS (lieture) Policy Server la mat que serveur RADIUS pour des connexions d'accès à distance ou VPN, vous créez des stratégies réseau qui permettent au serveur NPS<br>d'authentifier et d'autoriser les connexions provenant des serveurs d'accès réseau à distance ou VPN (également appelés clerits RADIUS). |     |
|                    |                  | Configurer une connexion VPN ou d'accès à distance                                                                                                    |     |
|                    |                  | Configuration avancée                                                                                                    | •   |
|                    |                  | Configuration de modèles                                                                                                    | •   |
|                    |                  |                                                                                                    |     |
|                    |                  |                                                                                                    |     |
|                    |                  |                                                                                                    |     |
|                    |                  |                                                                                                    |     |
|                    |                  |                                                                                                    |     |
|                    |                  |                                                                                                    |     |
|                    |                  |                                                                                                    |     |
|                    |                  |                                                                                                    |     |
| <                  | >                | 0                                                                                                    |     |
|                    |                  |                                                                                                    |     |

Etape 3 : Renseignez le host en fonction des paramètres de la bornes, puis cliquez sur « OK » :

| / 1                                                                                                    |  |
|----------------------------------------------------------------------------------------------------|--|
| ropriétés de wapf4e330 X                                                                                                    |  |
| Paramètres Avancé                                                                                                    |  |
| Activer ce client RADIUS                                                                                                    |  |
| Sélectionner un modèle existant :                                                                                                    |  |
| Nom et adresse                                                                                                    |  |
| Nom convivial :<br>wanf4e 330                                                                                                    |  |
|                                                                                                    |  |
| Adresse (IP ou DNS) :                                                                                                    |  |
| Veniles                                                                                                    |  |
| Secret partagé                                                                                                    |  |
| Sélectionnez un modèle de secrets partagés existant :                                                                                                    |  |
| Aucun                                                                                                    |  |
| Pour taper manuellement un secret partagé, cliquez sur Manuel. Pour générer<br>automatiquement un secret partagé, cliquez sur Générer. Vous devez configurer le<br>client RADIUS avec le même secret partagé entré ici. Les secrets partagés<br>respectent la casse. |  |
| Manuel     Générer                                                                                                    |  |
| Secret partagé :                                                                                                    |  |
| ••••••                                                                                                    |  |
| Confirmez le secret partagé :                                                                                                    |  |
| ·····                                                                                                    |  |
| OK Annuler Appliquer                                                                                                    |  |

Etape 4 : Dans stratégie de réseau, faites un clic droit puis cliquez sur « Nouveau »

|                             |                                     |                              |                                                       |           |                       | /                    |                                           |
|-----------------------------|-------------------------------------|------------------------------|-------------------------------------------------------|-----------|-----------------------|----------------------|-------------------------------------------|
| Serveur NPS (Network P      | Serveur NPS (Network Policy Server) |                              |                                                       |           |                       |                      |                                           |
| Fichier Action Afficha      | age ?                               |                              |                                                       |           | /                     |                      |                                           |
| 🗢 🔿 🖄 🔂 🖬                   | 1                                   |                              |                                                       |           |                       |                      |                                           |
| NPS (Local)                 | St                                  | ratégies rése                | au                                                    | /         |                       |                      |                                           |
| ✓                           | RADIUS                              |                              |                                                       |           |                       |                      |                                           |
| Clients RADIUS              |                                     | Les stra                     | tégies réseau vous permettent d'autoriser les connexi | ons au ré | éseau de manière séle | ctive, et d'indiquer | les circonstances dans lesquelles ces con |
| Groupes de serv             | eurs RA                             |                              |                                                       |           |                       |                      |                                           |
| ✓                           |                                     |                              |                                                       | 1         | 1                     |                      |                                           |
| Stratégies de de            | mande No                            | om de la straté              | gie                                                   | État      | Ordre de traitement   | Type d'accès         | Source                                    |
| 🚰 Stratégie <u>s réceau</u> |                                     | Connerione                   | u serveur Microsoft de Routage et Accès distants      | Activé    | 999998                | Refuser l'accès      | Non spécifié                              |
| Gestion N                   | Nouveau                             |                              | d'autres serveurs d'accès                             | Activé    | 999999                | Refuser l'accès      | Non spécifié                              |
| > 🛃 Gestion des 🛛 🛛 🛛       | Exporter la lis                     | ste                          |                                                       |           |                       |                      |                                           |
| 4                           | Affichage                           | >                            |                                                       |           |                       |                      |                                           |
| 4                           | Actualiser                          |                              |                                                       |           |                       |                      |                                           |
| 4                           | Aide                                |                              |                                                       |           |                       |                      |                                           |
|                             |                                     | Conditions - Si<br>Condition | les conditions suivantes sont réunies :<br>Valeur     |           |                       |                      |                                           |

# Etape 5 : Entrez le nom de la stratégie « SSID » :

| August of the former of the former of t | _                          | égie réseau<br>Snécifier le                  | e nom de la strat                                                  | égie réseau et le type d                                                                                                   | e connexion                                              |
|----------------------------------------------------------------------------------------------------|----------------------------|----------------------------------------------|--------------------------------------------------------------------|----------------------------------------------------------------------------------------------------|----------------------------------------------------------|
| Aum de la stratégie :     SSID     Véthode de connexion réseau   Sédectionnez le type de serveur d'accès réseau qui envoie la demande de connexion au serveur NPS. Vous pouvez sélectionner un naleur dans Type de serveur d'accès réseau ou bien Spécifique au fournisseur, mais ces paramètres ne sont pas obligatoires. Si votr enveur d'accès réseau est un commutateur d'authentification ou un point d'accès sans fil 802.1X, sélectionnez Non spécifié.    Type de serveur d'accès réseau :     Non spécifié    Spécifique au fournisseur :   10   10         Précédent Suivant Terminer Annuler Rape 6 : Cliquer sur « Ajouter » :                                                                                                    | A                          | Vous pouvez spé<br>s'applique.               | écifier le nom de votre straté                                     | égie réseau ainsi que le type des conne                                                                                    | exions auxquelles la stratégie                           |
| Néthode de connexion réseau<br>Sélectionnez le type de serveur d'accès réseau ou bien Spécifique au fournisseur, mais ces paramètres ne sont pas obligatoires. Si votr<br>erveur d'accès réseau est un commutateur d'authentification ou un point d'accès sans fil 802.1X, sélectionnez Non spécifié.<br>Type de serveur d'accès réseau :<br>Non spécifié<br>Spécifique au fournisseur :<br>10 0<br>Précédent Suivant Terminer Annuler<br>appe 6 : Cliquer sur « Ajouter » :                                                                                                    | n de la s                  | tratégie : 🖌                                 |                                                                    |                                                                                                    |                                                          |
| Iéthode de connexion réseau         iélectionnez le type de serveur d'accès réseau ou bien Spécifique au foumisseur, mais ces paramètres ne sont pas obligatoires. Si votreveur d'accès réseau est un commutateur d'authentification ou un point d'accès sans fil 802.1X, sélectionnez Non spécifié.         Type de serveur d'accès réseau :         Non spécifié         Spécifique au fournisseur :         10       ‡         Précédent       Suivant         Terminer       Annuler         appe 6 : Cliquer sur « Ajouter » :                                                                                                    | 0                          |                                              |                                                                    |                                                                                                    |                                                          |
| Non spécifié   Spécifique au fournisseur :   10   10    Précédent Suivant Terminer Annuler  ape 6 : Cliquer sur « Ajouter » :                                                                                                    | rur dans Ty<br>reur d'acci | ype de serveur d'acc<br>ès réseau est un cor | nucces réseau ou bien Spécifique<br>mmutateur d'authentification o | au foumiseur, mais ces paramètres ne<br>su foumiseur, mais ces paramètres ne<br>su un point d'accès sans fil 802.1X, sélec | sont pas obligatoires. Si votre<br>tionnez Non spécifié. |
| Spécifique au fournisseur :                                                                                                    | Non spéc                   | ifié                                         |                                                                    | ~                                                                                                    |                                                          |
| 10 1<br>Précédent Suivant Terminer Annuler Annuler Appe 6 : Cliquer sur « Ajouter » :                                                                                                    | Spécifique                 | au fournisseur :                             |                                                                    |                                                                                                    |                                                          |
| Précédent Suivant Terminer Annuler                                                                                                    | 10                         | -                                            |                                                                    |                                                                                                    |                                                          |
| ape 6 : Cliquer sur « Ajouter » :                                                                                                    |                            |                                              |                                                                    |                                                                                                    |                                                          |
|                                                                                                    |                            |                                              |                                                                    | Précédent Suivant                                                                                                    | Terminer Annuler                                         |

|                  | Spécifiez les o<br>minimum, une | r <b>les conditio</b><br>conditions qui déterr<br>condition est néces | <b>ns</b><br>minent si cette :<br>saire. | stratégie rése | au est évaluée po | ur une demande | de connexion. A |
|------------------|---------------------------------|-----------------------------------------------------------------------|------------------------------------------|----------------|-------------------|----------------|-----------------|
| Conditions :     |                                 |                                                                       |                                          |                |                   |                |                 |
| Condition        |                                 | Valeur                                                                |                                          |                | λ                 |                |                 |
| Description de l | a condition :                   |                                                                       |                                          |                | Ajoqter           | Modifier       | Supprimer       |
|                  |                                 |                                                                       |                                          | Précédent      | Suivant           | Terminer       | Annuler         |

## Etape 7 : Sélectionnez « Groupe d'utilisateurs », puis cliquez sur « Ajouter » :

| 1                                                                                              | 2                                                                                                    |                                                                                                    |
|------------------------------------------------------------------------------------------------|----------------------------------------------------------------------------------------------------|----------------------------------------------------------------------------------------------------|
|                                                                                                | 2                                                                                                    | $\times$                                                                                                    |
| si cette stratégie réseau est évaluée pour u                                                   | ne demande de connexion. Au                                                                                                    | ı                                                                                                    |
|                                                                                                | :                                                                                                    | ×                                                                                                    |
|                                                                                                |                                                                                                    |                                                                                                    |
|                                                                                                | ^                                                                                                    | •                                                                                                    |
| sateur ou l'ordinateur qui tente d'établir la co                                               | nnexion doit appartenir                                                                                                    |                                                                                                    |
| ordinateur qui tente d'établir la connexion do                                                 | it appartenir à l'un des                                                                                                    |                                                                                                    |
| utilisateur qui tente d'établir la connexion doi                                               | t appartenir à l'un des                                                                                                    |                                                                                                    |
|                                                                                                |                                                                                                    |                                                                                                    |
| indiquent les jours et les heures auxquels le<br>ls sont basées sur le fuseau horaire du serve | s tentatives de<br>eur NPS (Network<br>Ajouter Annuler                                                                                                    | ,                                                                                                    |
|                                                                                                | si cette stratégie réseau est évaluée pour u<br>sateur ou l'ordinateur qui tente d'établir la co<br>ordinateur qui tente d'établir la connexion do<br>utilisateur qui tente d'établir la connexion do<br>indiquent les jours et les heures auxquels le<br>s sont basées sur le fuseau horaire du serve | 1 2<br>si cette stratégie réseau est évaluée pour une demande de connexion. Au<br>si cette stratégie réseau est évaluée pour une demande de connexion. Au<br>sateur ou l'ordinateur qui tente d'établir la connexion doit appartenir<br>ordinateur qui tente d'établir la connexion doit appartenir à l'un des<br>utilisateur qui tente d'établir la connexion doit appartenir à l'un des<br>indiquent les jours et les heures auxquels les tentatives de<br>s sont basées sur le fuseau horaire du serveur NPS (Network<br>Ajouter Annuler |

| Sélectionnez un groupe                                        | ×                 |
|---------------------------------------------------------------|-------------------|
| Sélectionnez le type de cet objet :                           |                   |
| un groupe                                                     | Types d'objets    |
| A partir de cet emplacement :                                 |                   |
| assumer.eu                                                    | Emplacements      |
| Entrez le nom de l'objet à sélectionner ( <u>exemples</u> ) : |                   |
| Utilisateurs du domaine                                       | Vérifier les noms |
|                                                               |                   |
| Avancé                                                        | OK Annuler        |

#### Etape 9 : Cliquez sur « OK » :

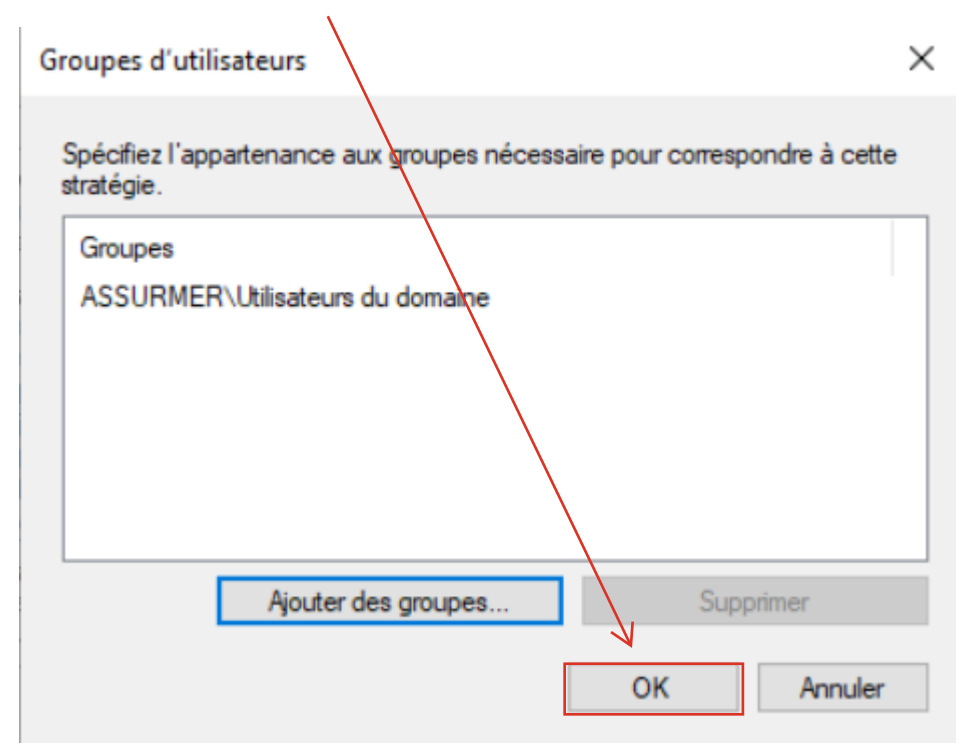

#### Etape 10: Cliquez sur « Suivant » :

| Nouv         | elle stratégie réseau                                      |                                                                                 |                                                     | ×                                                         |
|--------------|------------------------------------------------------------|---------------------------------------------------------------------------------|-----------------------------------------------------|-----------------------------------------------------------|
|              | Spécifiez les o<br>minimum, une                            | Des conditions<br>conditions qui déterminant si cet<br>condition est nécessaire | tte stratégie réseau est évaluée pou                | ir une demande de connexion. Au                           |
| Con          | ditions :                                                  |                                                                                 |                                                     |                                                           |
|              | Condition                                                  | Valeur                                                                          |                                                     |                                                           |
| -            | Groupes d'utilisateurs                                     | ASSURMER\Utilisateurs du do                                                     | maine                                               |                                                           |
| Desc<br>La c | cription de la condition :<br>ondition Groupes d'utilisate | urs spécifie que l'utilisateur qui ter                                          | ite d'établir la connexion doit apparten<br>Ajouter | ir à l'un des groupes sélectionnés.<br>Modifier Supprimer |
|              |                                                            |                                                                                 | Précédent Suivant                                   | Terminer Annuler                                          |

# Etape 11 : Cochez la case « Accès accordé », puis cliquez sur « Suivant » :

| Nouvelle stratégie réseau                                                                                                    | × *               |
|----------------------------------------------------------------------------------------------------|-------------------|
| Spécifier l'autorisation d'accès                                                                                                    |                   |
| Effectuez la configuration nécessaire pour accorder ou refuser l'accès réseau si la demande de conne<br>à cette stratégie.                                                                                                    | xion correspond   |
| Accès accordé                                                                                                    |                   |
| Accordez l'accès si les tentatives de connexion des clients répondent aux conditions de cette stratégie.                                                                                                    | /                 |
| ⊖ Accès refusé                                                                                                    |                   |
| Refusez l'accès si les tentatives de connexion des clients répondent aux conditions de cette stratégie.                                                                                                    |                   |
| L'accès est déterminé par les propriétés de numérotation des utilisateurs (qui remplacent la stratégie NPS)<br>Choisissez selon les propriétés de numérotation utilisateur si les tentatives de connexion des clients répondent au conditi | ons de la stratég |
|                                                                                                    |                   |
|                                                                                                    |                   |
| Précédent Suivant Terminer                                                                                                    | Annuler           |

#### III. Installation du rôle requis pour l'autorité de certifications

# Etape 1 : Cochez la case « Services de certificats Active Directory », puis cliquez sur

| Assistant Ajout de rôles et de i | ionctionnalités                                                                                                    |                                                                                                    |
|----------------------------------|----------------------------------------------------------------------------------------------------|----------------------------------------------------------------------------------------------------|
| sélectionner des                 | rôles de serveurs                                                                                                    | SERVEUR DE DESTINATION<br>SRV-AD.assurmer.eu                                                         |
| Avant de commencer               | Sélectionnez un ou plusieurs rôles à installer sur le                                                                                                    | serveur sélectionné.                                                                                 |
| Selection du serveur             |                                                                                                    | Les services de sertificate Active                                                                   |
| Rôles de serveurs                | Attestation d'integrite de l'appareil     Hyper-V                                                                                                    | Directory (AD CS) servent à créer des                                                                |
| Fonctionnalités                  | Serveur de telécopie                                                                                                    | autorités de certification et les                                                                    |
| Confirmation                     | Serveur DNCP (Installe)                                                                                                    | émettre et gérer les certificats                                                                     |
| Resultats                        | Service Guardian hôte Services AD DS (Installé) Services AD DS (Installé) Services AD DS (Active Directory Lightwei Services AD RMS (Active Directory Rights M Services d'activation en volume Services d'activation en volume Services de certificats Active Directory Services de fichiers et de stockage (2 sur 12 Services de stratégie et d'accès réseau (Inst Services WSUS (Windows Server Update Se Windows Deployment Services | diverses applications.<br>ght Dire<br>Managei<br>de docur<br>D FS)<br>2 install<br>tallé)<br>ervices |

Etape 2 : Cochez la case « Autorité de certification », puis cliquez sur « Suivant » :

| Assistant Ajout de rôles et de l                                                                                                    | fonctionnalités                                                                                                    | - 🗆 X                                                                                                    |
|----------------------------------------------------------------------------------------------------|----------------------------------------------------------------------------------------------------|----------------------------------------------------------------------------------------------------|
| Sélectionner des<br>Avant de commencer<br>Type d'installation<br>Sélection du serveur<br>Rôles de serveurs<br>Fonctionnalités<br>AD CS<br>Services de rôle<br>Confirmation<br>Résultats | services de rôle<br>Sélectionner les services de rôle à installer pour Services de ce<br>Services de rôle<br><u>Autorité de certification</u><br>Inscription de l'autorité de certification via le Web<br>Répondeur en ligne<br>Service Web Inscription de périphérique réseau<br>Service Web Stratégie d'inscription de certificats | SERVEUR DE DESTINATION<br>SRV-AD.assurmer.eu<br>entificats Active Directory<br>Description<br>Une autorité de certification serva<br>émettre et gérer des certificats.<br>Plusieurs autorités de certificator.<br>Plusieurs autorités de certification<br>peuvent être liées pour former une<br>infrastructure à clé publique. |
|                                                                                                    |                                                                                                    |                                                                                                    |

#### Etape 3 : Cliquez sur « Installer » :

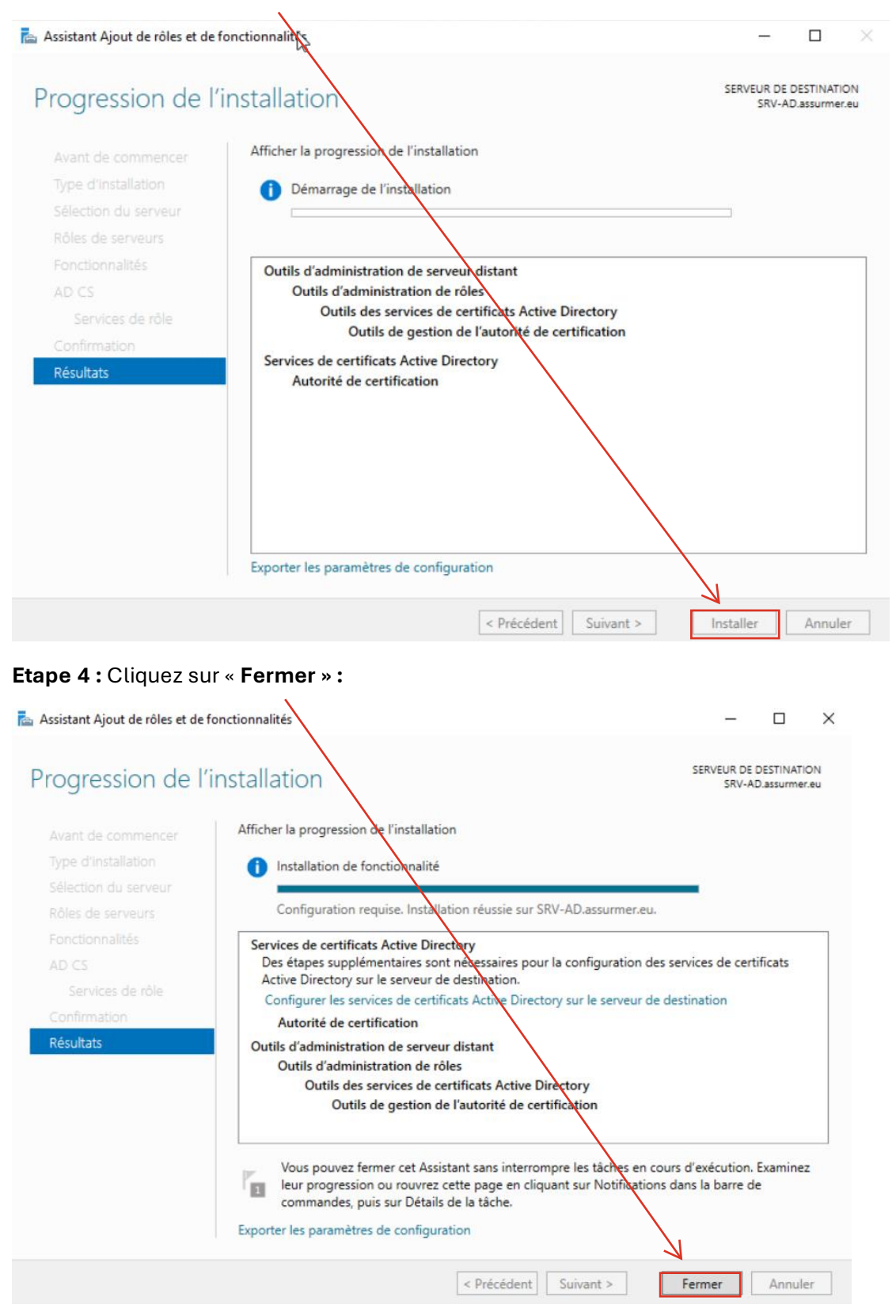

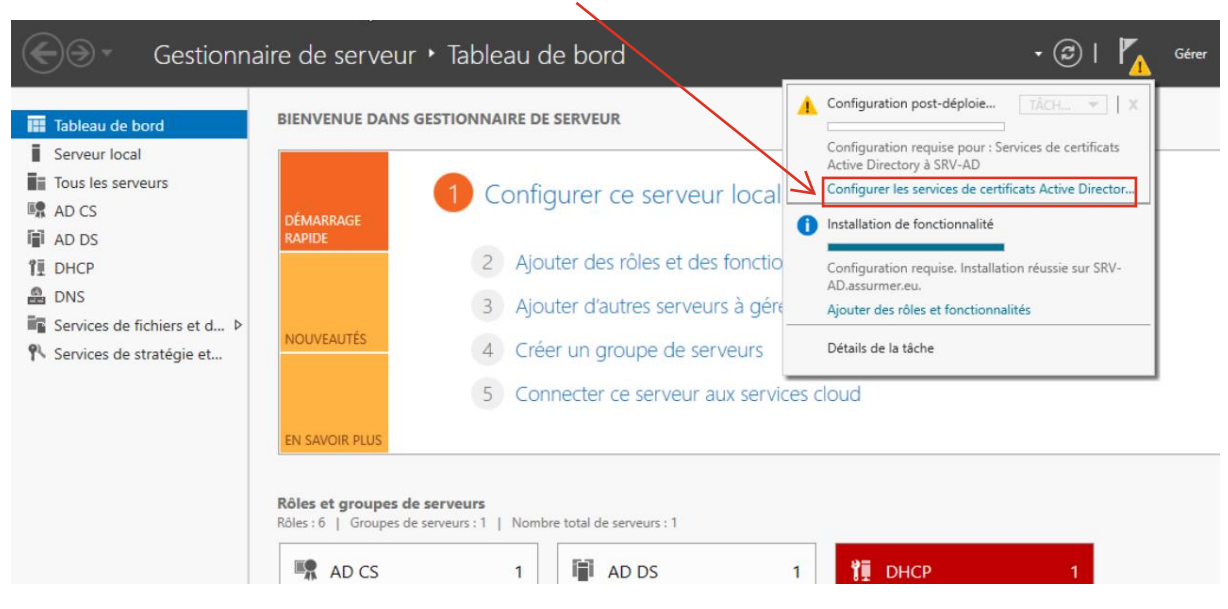

#### Etape 5 : Cliquez sur « Configurer les services de certificats Active Directory »

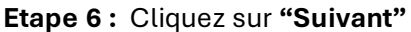

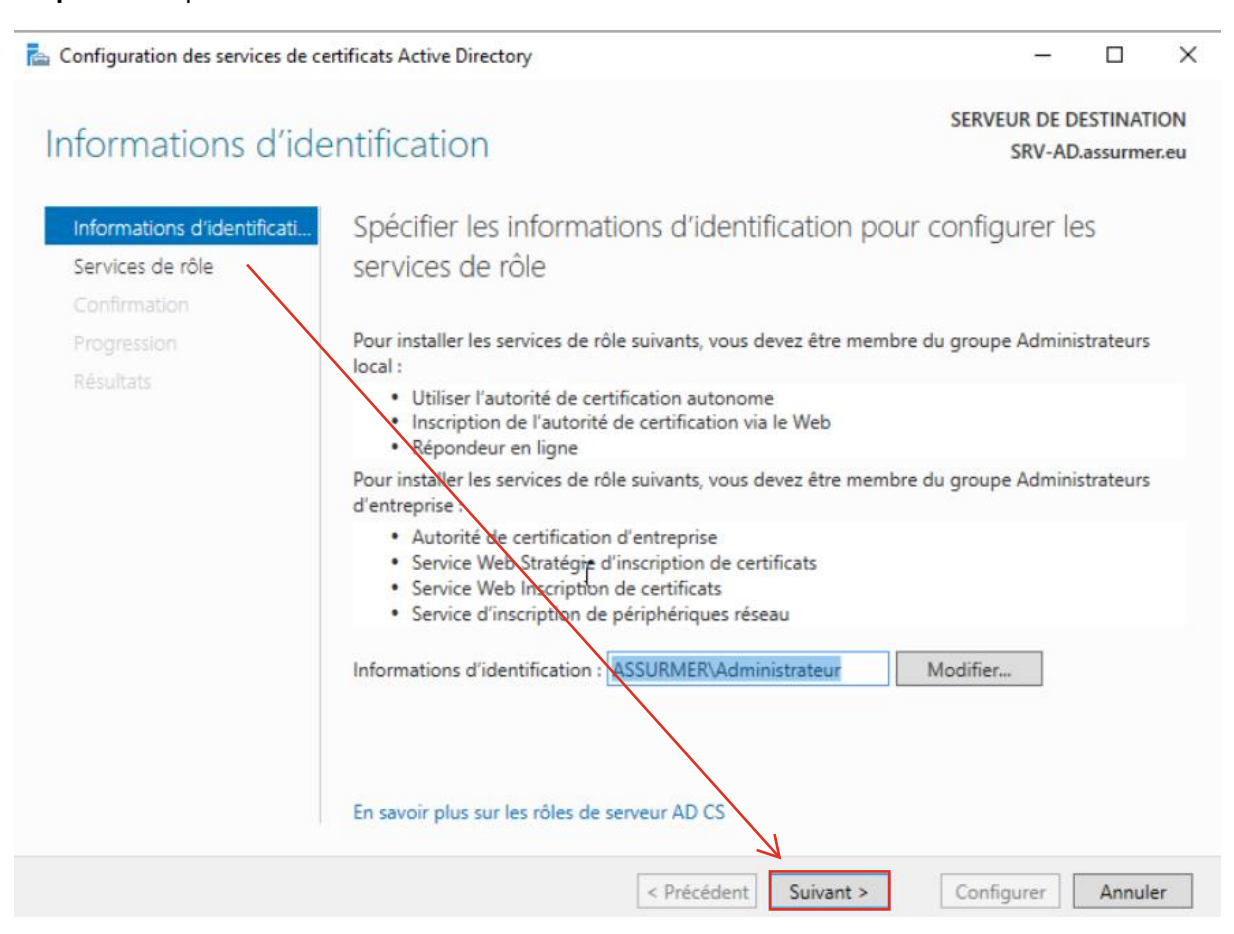

| 🔁 Configuration des services de ce                                                                                                    | rtificats Active Directory 1                                                                                                    | /-                     |          | ×  |
|----------------------------------------------------------------------------------------------------|----------------------------------------------------------------------------------------------------|------------------------|----------|----|
| Configuration des services de cer<br>Services de rôle<br>Informations d'identificati<br>Services de rôle<br>Type d'installation<br>Type d'AC<br>Clé privée<br>Chiffrement<br>Nom de l'AC<br>Période de validité<br>Base de données de certi<br>Confirmation<br>Progression<br>Résultats | rtificats Active Directory 1<br>Sélectionner les services de rôle à configurer<br>✓ Autorité de certification<br>Inscription de l'autorité de certification via le Web<br>Répondeur en ligne<br>Service d'inscription de périphériques réseau<br>Service Web Inscription de certificats<br>Service Web Stratégie d'inscription de certificats | SERVEUR DE D<br>SRV-AD | ESTINATI | X  |
|                                                                                                    | En savoir plus sur les roles de serveur AD CS                                                                                                    |                        |          |    |
|                                                                                                    | < Précédent Suivant >                                                                                                    | Configurer             | Annule   | er |

#### Etape 7 : Cochez la case « Autorité de certification », puis cliquez sur « Suivant » :

#### Etape 8 : Cochez la case « Autorité de certification d'entreprise » :

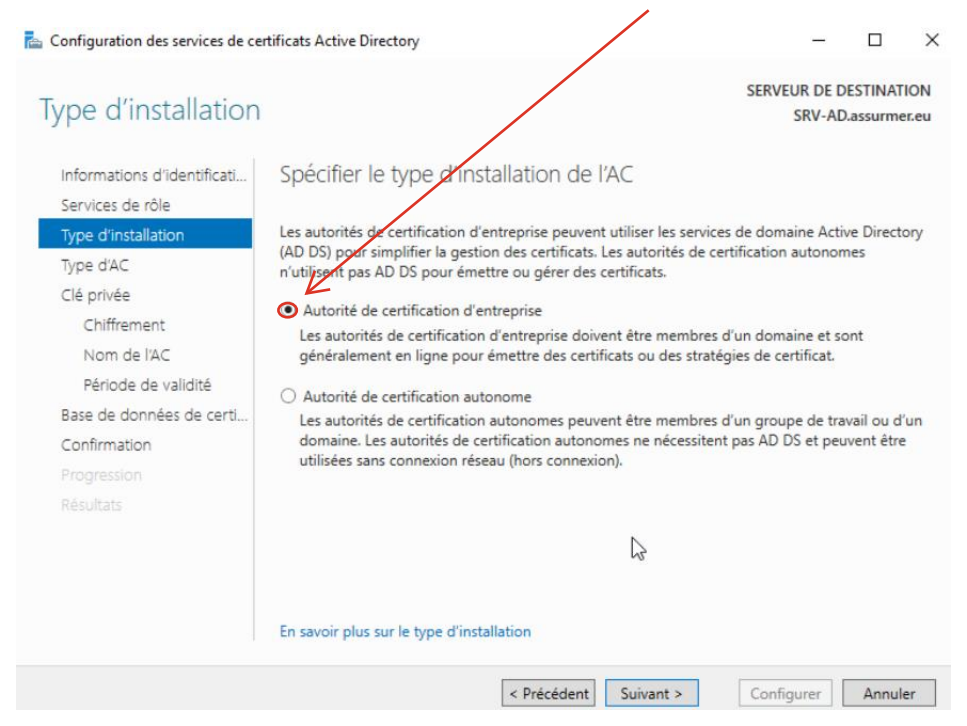

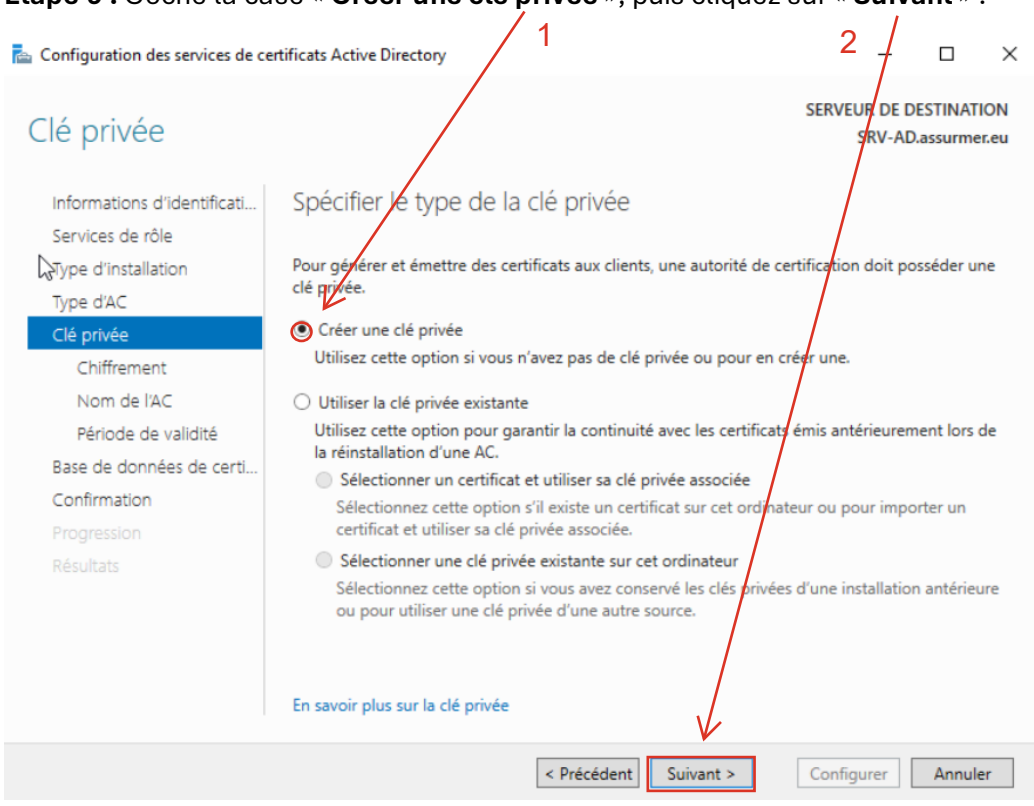

#### Etape 9 : Coche la case « Créer une clé privée », puis cliquez sur « Suivant » :

#### Etape 10: Laissez les paramètres par défauts et cliquez sur "Suivant"

| Configuration des services de ce                | rtificats Active Directory                                |               | -                      |                       | $\times$    |
|-------------------------------------------------|-----------------------------------------------------------|---------------|------------------------|-----------------------|-------------|
| Chiffrement pour                                | l'autorité de certification                               |               | SERVEUR DE I<br>SRV-AI | DESTINAT<br>D.assurme | ION<br>r.eu |
| Informations d'identificati<br>Services de rôle | Spécifier les options de chiffrement                      |               |                        |                       |             |
| Type d'installation                             | Sélectionnez un fournisseur de chiffrement :              |               | Longueur de la         | clé :                 |             |
| Type d'AC                                       | RSA#Microsoft Software Key Storage Provider               | ~             | 2048                   |                       | ~           |
| Clé privée                                      | Sélectionnez l'algorithme de hachage pour signer les cert | ificats émis  | par cette AC :         |                       |             |
| Chiffrement                                     | SHA256                                                    | ^             |                        |                       |             |
| Nom de l'AC                                     | SHA384                                                    |               |                        |                       |             |
| Période de validité                             | SHA512                                                    |               |                        |                       |             |
| Base de données de certi                        | SHA1                                                      | ~             |                        |                       |             |
| Confirmation                                    |                                                           |               |                        | A In 14               |             |
|                                                 | privée.                                                   | torite de cei | rtification accede     | a la cle              |             |
| Résultats                                       |                                                           |               |                        |                       |             |
|                                                 | En savoir plus sur le chiffrement                         | /             |                        |                       |             |
|                                                 | < Précédent Suiva                                         | nt >          | Configurer             | Annul                 | er          |

#### Etape 11 : Cliquez sur « Suivant » :

| 🚡 Configuration des services de ce                                                                                                    | rtificats Active Directory                                                                                                    | _                                   |                      | $\times$    |
|----------------------------------------------------------------------------------------------------|----------------------------------------------------------------------------------------------------|-------------------------------------|----------------------|-------------|
| Nom de l'autorité                                                                                                    | de certification                                                                                                    | SERVEUR DE DI<br>SRV-AD.            | ESTINATI<br>assurme  | ION<br>r.eu |
| Informations d'identificati<br>Services de rôle<br>Type d'installation<br>Type d'AC<br>Clé privée<br>Chiffrement<br>Nom de l'AC<br>Période de validité<br>Base de données de certi<br>Confirmation<br>Progression<br>Résultats | Spécifier le nom de l'AC<br>Tapez un nom commun pour identifier cette autorité de certification. C<br>certificats émis par l'autorité de certification. Les valeurs des suffixes de<br>automatiquement, mais elles sont modifiables.<br>Nom commun de cette AC :<br>assurmer-SRV-AD-CA<br>Suffixe du nom unique :<br>DC=assurmer,DC=eu<br>Aperçu du nom unique :<br>CN=assurmer-SRV-AD-CA,DC=assurmer,DC=eu<br>En savoir plus sur le nom de l'autorité de certification | Ce nom est ajout<br>u nom unique sc | é à tous<br>nt génér | les<br>ées  |
|                                                                                                    | < Précédent Suivant >                                                                                                    | Configurer                          | Annule               | er          |

#### Etape 12 : Cliquez sur « Suivant » :

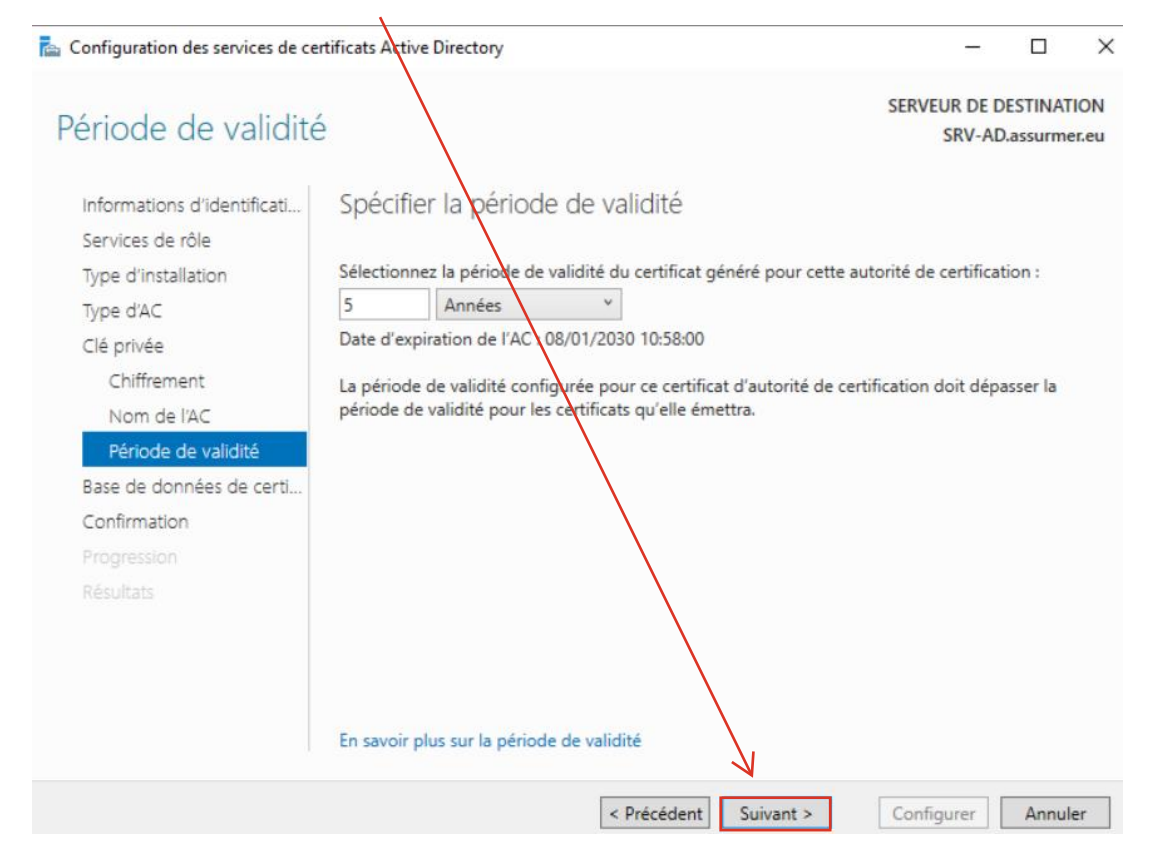

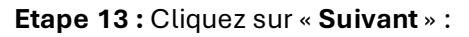

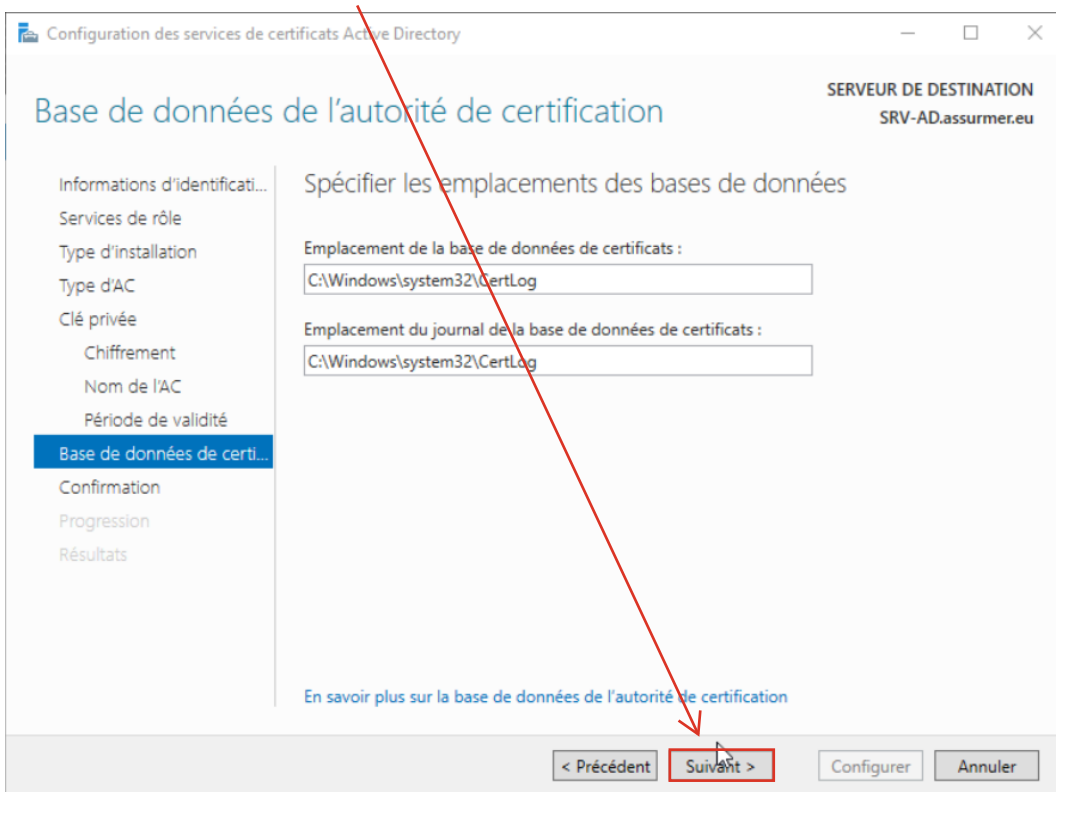

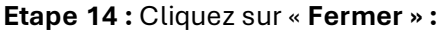

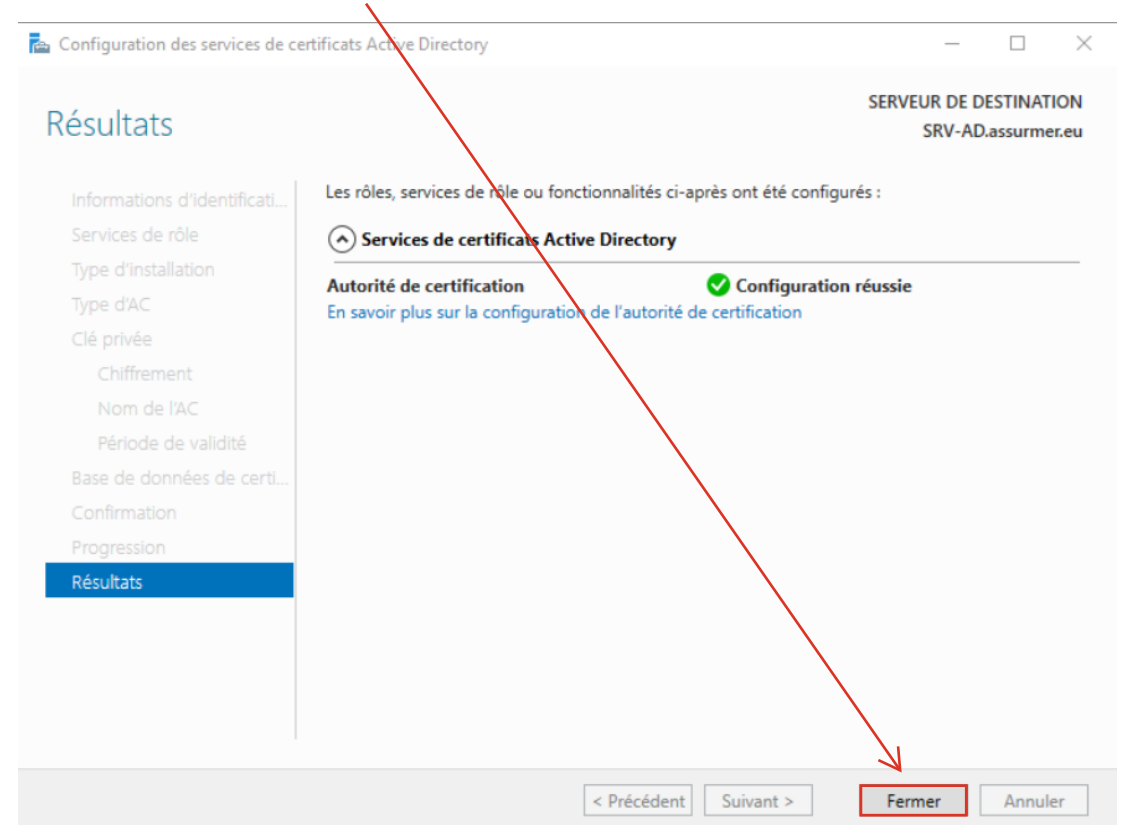

#### IV. <u>Configuration du serveur RADIUS + Certificats</u>

#### Etape 1 : Cliquez sur « Configurer 802.1X » :

|   | NPS (tocal)                                                                                                    |
|---|----------------------------------------------------------------------------------------------------|
|   | Mise en route                                                                                                    |
| 1 | Le serveur NPS (Network Policy Server) vous permet de créer et de mettre en application sur l'ensemble du réseau de votre organisation des stratégies d'accès réseau portant sur l'authentification et l'autorisation des demandes de connexion.                                   |
|   | Configuration standard                                                                                                    |
|   | Sélectionnez un scénario de configuration dans la linte, puis cliquez sur le lien ci-dessous pour ouvrir l'Assistant Scénario.                                                                                                    |
|   | Serveur RADIUS pour les connexions câbléer ou sans fil 802.1X 🗸                                                                                                    |
|   | Serveur RADIUS pour les connexions câblées ou sans fil 802.1X<br>Longue vous configurez un serveur NVS (Network Policy Server) en tant que serveur RADIUS pour des connexions 802.1X, vous créez des stratégies réseau qui permettent au serveur NPS d'authentifier et d'autoriser |
|   |                                                                                                    |
|   | Configurer 802.1X                                                                                                    |
|   | Configuration avancée                                                                                                    |
|   | Configuration de modèles                                                                                                    |
|   |                                                                                                    |
|   |                                                                                                    |

Etape 2 : Sélectionnez la case « Connexion sans fil sécurisées », puis cliquez sur « Suivant » :

| Configurer 802.1X 1 × 2                                                                                                    |  |
|----------------------------------------------------------------------------------------------------|--|
| Sélectionner le type de connexions 802.1X                                                                                                    |  |
| Type de connexions 802.1X :                                                                                                    |  |
| Connexions sans fil sécurisées                                                                                                    |  |
| Lorsque vous déployez des points d'accès sans fil 802.1X sur votre réseau, le serveur NPS (Network Policy<br>Server) peut authentifier et autoriser les demandes de connexion effectuées par les clients sans fil qui se<br>connectent via ces points d'accès.      |  |
| O Connexions câblées (Ethemet) sécurisées                                                                                                    |  |
| Lorsque vous déployez des commutateurs d'authentification 802.1X sur votre réseau, le serveur NPS<br>(Network Policy Server) peut authentifier et autoriser les demandes de connexion effectuées par les clients<br>Ethemet qui se connectent via ces commutateurs. |  |
| Nom :<br>Ce texte par défaut est utilisé pour composer le nom de chacune des stratégies créées à l'aide de cet Assistant                                                                                                    |  |
| Vous pouvez vous servir du texte par defaut ou le modifier.                                                                                                    |  |
| RADIUS-WIFI                                                                                                    |  |
|                                                                                                    |  |
| Précédent Suivant Terminer Annuler                                                                                                    |  |

Etape 3 : Confirmez le client RADIUS préalablement ajouter, puis cliquez sur « Suivant » :

| Configurer 802.1X                                                                                                    |
|----------------------------------------------------------------------------------------------------|
| Spécifier les commutateurs 802.1X                                                                                                    |
| Spécifiez les commutateurs ou points d'accès sans fil 802.1X (clients RADIUS)                                                                                                    |
| Les clients RADIUS sont des serveurs d'accès réseau, à l'image des commutateurs d'authentification et<br>des points d'accès sans fil. Les clients RADIUS ne sont pas des ordinateurs clients. |
| Pour spécifier un client RADIUS, cliquez sur Ajouter.                                                                                                    |
| Clients RADIUS :                                                                                                    |
| wapf4e330 Ajouter<br>Modifier<br>Supprimer                                                                                                    |
| Précédent Suivant Terminer Annuler                                                                                                    |
| tape 4 : Cliquez sur « Configurer »                                                                                                    |
| Configurer 802.1X                                                                                                    |
| Configurer une méthode d'authentification                                                                                                    |
|                                                                                                    |
| vélectionnez le type de protocole EAP pour cette stratégie.                                                                                                    |
| Type (basé sur la méthode d'accès et la configuration réseau) :                                                                                                    |
| Microsoft: Carte à puce ou autre certificat v Configurer                                                                                                    |
|                                                                                                    |
|                                                                                                    |
|                                                                                                    |
|                                                                                                    |
|                                                                                                    |
|                                                                                                    |
|                                                                                                    |

Etape 5 : Sélectionnez l'AD impacter par l'ajout, puis cliquez sur « OK » :

Précédent Suivant Terminer Annuler

| i i worresta des contes o parte de des delles contrades | Propriétés d | les cartes à | puce ou des | autres certificats |
|---------------------------------------------------------|--------------|--------------|-------------|--------------------|
|---------------------------------------------------------|--------------|--------------|-------------|--------------------|

×

×

Ce serveur s'identifie auprès des appelants avant que la connexion ne soit réalisée. Sélectionnez le certificat que vous voulez qu'il utilise comme preuve d'identité.

| Certificat délivré à : | assumer-SRV-AD-CA   | ~       |
|------------------------|---------------------|---------|
| Nom convivial :        | assumer-SRV-AD-CA   |         |
| Émetteur :             | assumer-SRV-AD-CA   |         |
| Date d'expiration :    | 08/01/2030 11:00:52 |         |
|                        | ОК                  | Annuler |

#### Etape 6 : Cliquez sur « Suivant » :

Configurer 802.1X

Spécifier des groupes d'utilisateurs

L'accès des utilisateurs membres du ou des groupes sélectionnés sera autorisé ou non en fonction du paramètre d'autorisation d'accès de la stratégie réseau.

| Ajouter  |
|----------|
| Supprime |
|          |
|          |
|          |
|          |
|          |
|          |
|          |
|          |
|          |
|          |
|          |
|          |

# Etape 7 : Cliquez sur « Suivant » :

|                                                                          | 1                                                                                                    |                                                                                |                                                                                             |
|--------------------------------------------------------------------------|----------------------------------------------------------------------------------------------------|--------------------------------------------------------------------------------|---------------------------------------------------------------------------------------------|
| Configurer 802                                                           | 2.1X                                                                                                    |                                                                                | ×                                                                                           |
|                                                                          | Configurer les contrôl                                                                                                    | es du trafic                                                                   |                                                                                             |
|                                                                          | Utilisez des réseaux locaux virtues<br>contrôler le trafic réseau.                                                                                                    | (VLAN) et des listes de                                                        | contrôle d'accès (ACL) pour                                                                 |
| Si vos clients R<br>l'affectation de<br>Si vous configu<br>demandes de c | ADIUS (commutateurs d'authentification<br>contrôles de trafic à l'aide d'attributs de<br>rez ces attributs, le serveur NPS invite le<br>connexion authentifiées et autorisées. | et points d'accès sans fi<br>unnel RADIUS, vous po<br>s clients RADIUS à appli | I) prennent en charge<br>uvez configurer ces attributs ici.<br>quer ces paramètres pour les |
| Si vous n'utilise                                                        | z pas de contrôles du trafic ou si vous s                                                                                                    | puhaitez les configurer ult                                                    | érieurement, cliquez sur Suivant.                                                           |
| Configuration<br>Pour configur                                           | du contrôle du trafic<br>ær les attributs de contrôle du trafic, cliqu                                                                                                    | iez sur Configurer.                                                            |                                                                                             |
|                                                                          |                                                                                                    |                                                                                | Configurer                                                                                  |
|                                                                          |                                                                                                    |                                                                                | ß                                                                                           |
|                                                                          |                                                                                                    |                                                                                |                                                                                             |
|                                                                          |                                                                                                    |                                                                                |                                                                                             |
|                                                                          |                                                                                                    |                                                                                |                                                                                             |
|                                                                          | Précéde                                                                                                    | ent Suivant                                                                    | Terminer Annuler                                                                            |

Etape 8 : Cliquez sur « Terminer » :

| Configurer 802.1X ×                                                                                                    |
|----------------------------------------------------------------------------------------------------|
| Fin de la configuration des nouvelles connexions<br>câblées/sans fil sécurisées IEEE 802.1X et des clients<br>RADIUS                                                                                                    |
| Vous avez créé les stratégies suivantes et configuré les clients RADIUS ci-dessous.                                                                                                    |
| <ul> <li>Pour afficher les détails de la configuration dans votre navigateur, cliquez sur Détails de la configuration.</li> <li>Pour modifier la configuration, cliquez sur Précédent.</li> <li>Pour enregistrer la configuration et fermer cet Assistant, cliquez sur Terminer.</li> </ul> |
| Stratégie de demande de connexion :<br>RADIUS-WIFI                                                                                                    |
| Stratégies réseau :<br>RADIUS-WIFI                                                                                                    |
| Details de la contriguiduon                                                                                                    |
| Précédent Suivant Terminer Annuler                                                                                                    |

Etape 9: Se rediriger vers l'interface web du réseau wifi dans la page network.

## Cliquez sur « Edit »

| Ne      | etw           | orks              |                                          |                                |                                     |                |                |                       |                   |            |  |
|---------|---------------|-------------------|------------------------------------------|--------------------------------|-------------------------------------|----------------|----------------|-----------------------|-------------------|------------|--|
| Se<br>R | elect<br>adio | the radio in<br>: | nterface fi<br>lio 1 (5 Gl<br>lio 2 (2.4 | ist, and then o<br>Iz)<br>GHz) | enter the configuration parameters. |                |                |                       |                   |            |  |
|         | Virt          | ual Access        | s Points                                 | SSIDs)                         |                                     |                |                |                       |                   |            |  |
|         |               | VAP No.           | Enable                                   | VLAN ID                        | SSID Name                           | SSID Broadcast | Security       | MAC Filter            | Channel Isolation | Band Steer |  |
|         | <b>~</b>      |                   |                                          | 1                              | Assurmer-LSD5                       |                | WPA Personal 🗸 | Disabled $\checkmark$ |                   |            |  |
|         |               |                   | N                                        | /                              |                                     |                | Show Details   |                       |                   |            |  |
|         | ,             | Add               | Edit                                     | Dele                           | ete                                 |                |                |                       |                   |            |  |
|         | Sav           | e                 |                                          |                                |                                     |                |                |                       |                   |            |  |
|         |               |                   |                                          |                                |                                     |                |                |                       |                   |            |  |

Etape 10 : Cliquez sur « Use global RADIUS settings »

| Select the radio Inter<br>Radio:  Radio 1 Radio 2 Radio 2 | lace first<br>(5 GHz)<br>(2.4 GH | , and then<br>)<br>iz) | enter the configuration parameters. | \                   |          |                      |                       |                             |                         |
|-----------------------------------------------------------|----------------------------------|------------------------|-------------------------------------|---------------------|----------|----------------------|-----------------------|-----------------------------|-------------------------|
| Virtual Access Po                                         | oints (SS                        | SIDs)                  |                                     |                     |          |                      |                       |                             |                         |
| VAP No. En                                                | able V                           | LAN ID                 | SSID Name                           | SSID Broadcast      | Securi   | ity                  | MAC Filter            | Channel Isolation           | Band Steer              |
| 🔽 0 🖂                                                     | 1                                | -                      | Assurmer-LSD5                       | <ul><li>✓</li></ul> | WP.      | Enterprise 🗸         | Disabled V            | •                           |                         |
|                                                           |                                  |                        |                                     |                     | Hide D   | talls                |                       |                             |                         |
|                                                           |                                  |                        |                                     |                     | WPA      | Versions: 🗌 WPA-     | TKIP WPA              | 2-AES                       |                         |
|                                                           |                                  |                        |                                     |                     |          | Enab                 | le pre-authentication |                             |                         |
|                                                           |                                  |                        |                                     |                     | MFP:     | Not Re               | equired 🔽 Capable     | Required                    |                         |
|                                                           |                                  |                        |                                     |                     | <b>V</b> | se global RADIUS se  | erver settings        |                             |                         |
|                                                           |                                  |                        |                                     |                     | Serve    | er IP Address Type:  | ■ IPv4 ○ IPv6         |                             |                         |
|                                                           |                                  |                        |                                     |                     | Serve    | er IP Address-1:     | 0.0.0.0               | (XOOLXOXLXOXLXOX)           |                         |
|                                                           |                                  |                        |                                     |                     | Serve    | er IP Address-2:     |                       | (XOOLXOXLXOXLXOX)           |                         |
|                                                           |                                  |                        |                                     |                     | Serve    | er IP Address-3:     |                       | (XXX.XXX.XXX)               |                         |
|                                                           |                                  |                        |                                     |                     | Serve    | er IP Address-4:     |                       | (XXX.XXX.XXX)               |                         |
|                                                           |                                  |                        |                                     |                     | Key-1    | t:                   |                       | (Range: 1-64 Characters)    |                         |
|                                                           |                                  |                        |                                     |                     | Key-2    | 2:                   |                       | (Range: 1-64 Characters)    |                         |
|                                                           |                                  |                        |                                     |                     | Key-3    | 3:                   |                       | (Range: 1-64 Characters)    |                         |
|                                                           |                                  |                        |                                     |                     | Key-4    | 4:                   |                       | (Range: 1-64 Characters)    |                         |
|                                                           |                                  |                        |                                     |                     |          | nable RADIUS Acco    | unting                |                             |                         |
|                                                           |                                  |                        |                                     |                     | Active   | Server:              | Server IP Address-1   |                             |                         |
|                                                           |                                  |                        |                                     |                     | Broad    | icast Key Refresh Ra | te: 86400             | Sec (Range: 0-86400, 0 = D  | isable, Default: 86400) |
|                                                           |                                  |                        |                                     |                     | Sessi    | on Key Refresh Rate  | : 0                   | Sec (Range: 30-86400, 0 = 1 | Disable, Default: 0)    |
| Add                                                       | Edit                             | De                     | lete                                |                     |          |                      |                       |                             |                         |

| NPS (Local)                                                                                                    | Stratégies réseau                                                                                                    |                                                                         |            |
|----------------------------------------------------------------------------------------------------|----------------------------------------------------------------------------------------------------|-------------------------------------------------------------------------|------------|
| Clients et serveurs RADIUS                                                                                     | Les stratégies réseau vous permettent d'autoriser les co                                                                                                  | nnexions au réseau de manière sélective, et d'indiquer les circonstance | s dans les |
| <ul> <li>Stratégies</li> <li>Stratégies de demande</li> </ul>                                                  | Nom de la stratégie                                                                                                    | État Ordre de traitement Type d'accès Source                            |            |
| <ul> <li>Stratégies réseau</li> <li>Stratégies réseau</li> <li>Gestion</li> <li>Gestion des modèles</li> </ul> | RADIUSA<br>Descendre<br>Désactiver<br>Supprimer<br>Renommer<br>Stratégie dupliquée                                                                        | Activé 1 Accorder l'accès Non spécifié                                  |            |
|                                                                                                    | Conditions Aide :<br>Condition Valeur<br>Type de port NAS Sans fil - Autre OU Sans fil - IEEE 802.11<br>Groupes Windows ASSURMER\Utilisateurs-WIFI-RADIUS | 1                                                                       |            |

# Etape 11 : Se diriger vers les "propriétés" de la stratégies réseau

Etape 12 : Cliquer sur "Type de port NAS"

| Propriétés de RADIUS-WIFI                                                                                                    |                                                                                                    | ×   |
|----------------------------------------------------------------------------------------------------|----------------------------------------------------------------------------------------------------|-----|
| Vue d'ensemble Conditions Contraintes                                                                                                    | Paramètres                                                                                                    |     |
| Configurez les contraintes de cette stratégie<br>Si la demande de connexion ne répond pas<br>Contraintes :<br>Contraintes<br>Méthodes d'authentification<br>Délai d'inactivité<br>Délai d'inactivité<br>Délai d'expiration de<br>session<br>ID de la station appelée<br>Restrictions relatives aux<br>jours et aux heures<br>Type de port NAS | <ul> <li>Autorisez l'accès uniquement aux clients qui s'authentifient à l'aide des méthodes spécifiées.</li> <li>Les types de protocoles EAP sont négociés entre le serveur NPS et le client dans l'ordre dans lequel ils sont listés.</li> <li>Types de protocoles EAP : <ul> <li>Microsoft: PEAP (Protected EAP)</li> <li>Monter</li> </ul> </li> <li>Descendre</li> </ul> <li>Authentification moins sécurisées : <ul> <li>Authentification chiffrée Microsoft version 2 (MS-CHAP v2)</li> <li>L'utilisateur peut modifier le mot de passe après son expiration</li> <li>Authentification chiffrée Microsoft (MS-CHAP)</li> <li>L'utilisateur peut modifier le mot de passe après son expiration</li> <li>Authentification chiffrée (CHAP)</li> <li>L'utilisateur peut modifier le mot de passe après son expiration</li> <li>Authentification chiffrée (PAP, SPAP)</li> <li>Authentification non chiffrée (PAP, SPAP)</li> <li>Authentification non chiffrée (PAP, SPAP)</li> <li>Autoriser les clients à se connecter sans négocier une méthode d'authentification</li> </ul></li> |     |
|                                                                                                    | OK Annuler Appliq                                                                                                    | uer |

# Etape 13 : Sélectionner uniquement "sans fil – IEEE 802.11"

| Configurez les contraintes de cette stratégi<br>Si la demande de connexion ne répond pa<br>Contraintes :                                                              | e réseau.<br>s à toutes les contraintes, l'accès réseau est refusé.                                                                                                    |
|----------------------------------------------------------------------------------------------------|----------------------------------------------------------------------------------------------------|
| Méthodes d'authentification                                                                                                    | Spécifier les types de médias d'accès nécessaires pour correspondre à cette stratégie<br>Types de tunnels pour connexions d'accès à distance et VPN standard                                                                                                    |
| <ul> <li>Délai d'expiration de session</li> <li>ID de la station appelée</li> <li>Restrictions relatives aux jours et aux heures</li> <li>Type de port NAS</li> </ul> | Asynchrone (Mogem)     RNIS synchrone (igne T1)     Vituel (VPN)      Types de tunnels pour connexions 802.1X standard      Ethemet     FDDI     Sans fil - IEEE 802.11     Token Ring      Autres      ADSL-CAP - Modulation de phase d'amplitude sans porteuse DSL asymétrique     ADSL-DMT - Multi-tonalité discrète DSL asymétrique     Asynchrone (Modem) |
|                                                                                                    | Câble V                                                                                                    |

La configuration du RADIUS est terminé pour que cela fonctionne bien, certains paramètres sont à ajustées.

**Etape Annexe 1 :** Supprimez les autres stratégies de réseaux

| 📢 NPS (Local)                                 | Stratégies de demande de connexion                                                                                                    |                          |              |  |  |  |  |  |
|-----------------------------------------------|----------------------------------------------------------------------------------------------------|--------------------------|--------------|--|--|--|--|--|
| ✓ Clients et serveurs RADIUS ☐ Clients RADIUS | Es stratégies de demande de connexion vous permettent de spécifier si les demandes de connexion sont traitées localement ou si elles sont traisférées vers des serveurs RADIUS distants. |                          |              |  |  |  |  |  |
| Groupes de serveurs RA                        |                                                                                                    |                          |              |  |  |  |  |  |
| ✓                                             |                                                                                                    |                          |              |  |  |  |  |  |
| 🚞 Stratégies de demande                       | Nom de la stratégie                                                                                                    | État Ordre de traitement | Source       |  |  |  |  |  |
| Stratégies réseau                             | RADIUS-WIFI                                                                                                    | Activé 1                 | Non spécifié |  |  |  |  |  |
| No. Contraction                               | Utiliser l'authentification Windows pour tous les utilisateurs                                                                                                    | Activé 1000000           | Non spécifié |  |  |  |  |  |
| > 🜉 Gestion des modèles                       |                                                                                                    |                          |              |  |  |  |  |  |
|                                               |                                                                                                    |                          |              |  |  |  |  |  |
|                                               |                                                                                                    |                          |              |  |  |  |  |  |
|                                               |                                                                                                    |                          |              |  |  |  |  |  |
|                                               |                                                                                                    |                          |              |  |  |  |  |  |
|                                               | Utiliser l'authentification Windows pour tous les utilisateurs     Conditions - Si les conditions suivantes sont réunies :                                                               |                          |              |  |  |  |  |  |
|                                               |                                                                                                    |                          |              |  |  |  |  |  |
|                                               | Condition                                                                                                    |                          |              |  |  |  |  |  |
|                                               |                                                                                                    |                          |              |  |  |  |  |  |
|                                               | restrictions relatives aux jours et aux neures Umanche UUUU-24:00 Lundi UUUU-24:00 Merchedi 00:00-24:00 Jeudi 00:00-24:00 Vendredi 00:00-24:00 Samedi 00:00-24:00                        |                          |              |  |  |  |  |  |
|                                               |                                                                                                    |                          |              |  |  |  |  |  |
|                                               |                                                                                                    |                          |              |  |  |  |  |  |
|                                               |                                                                                                    |                          |              |  |  |  |  |  |
|                                               |                                                                                                    |                          |              |  |  |  |  |  |
|                                               |                                                                                                    |                          |              |  |  |  |  |  |
|                                               | Yarametres - Les parametres survants sont appiques :                                                                                                    |                          |              |  |  |  |  |  |
|                                               | Paramètre Valeur                                                                                                    |                          |              |  |  |  |  |  |
|                                               | Fournisseur d'authentification Ordinateur local                                                                                                    |                          |              |  |  |  |  |  |
|                                               |                                                                                                    |                          |              |  |  |  |  |  |
|                                               |                                                                                                    |                          |              |  |  |  |  |  |
|                                               |                                                                                                    |                          |              |  |  |  |  |  |
|                                               |                                                                                                    |                          |              |  |  |  |  |  |
|                                               |                                                                                                    |                          |              |  |  |  |  |  |

#### Etape Annexe 2:

| 🚯 NPS (Local)                                                                                                    | Stratégies de demande de connexion                                                                                                    |                                                |             |                                                                                                    |              |  |  |  |
|----------------------------------------------------------------------------------------------------|----------------------------------------------------------------------------------------------------|------------------------------------------------|-------------|----------------------------------------------------------------------------------------------------|--------------|--|--|--|
| <ul> <li>Clients et serveurs RADIUS</li> <li>Clients RADIUS</li> <li>Groupes de serveurs RA</li> <li>Stratégies</li> </ul> | Les stratégies de demande de connexion vous permettent de spécifier si les demandes de connexion sont tratées localement ou si elles sont transférées vers des serveurs RADIUS distants. |                                                |             |                                                                                                    |              |  |  |  |
| Stratégies de demande                                                                                                    | Nom de la stratégie                                                                                                    | État                                           | Ordre de tr | aitement                                                                                                | Source       |  |  |  |
| Stratégies réseau                                                                                                    | RADIUS-WIFI                                                                                                    | Activé                                         | 1           |                                                                                                    | Non spécifié |  |  |  |
| No. 10 March 1997                                                                                                    | Utiliser l'authentifica                                                                                                    | tion Mindowe nour toue las utilisateurs Activá | 1000000     |                                                                                                    | Non spécifié |  |  |  |
| > 🛃 Gestion des modèles                                                                                                    |                                                                                                    | Annuler                                        |             |                                                                                                    |              |  |  |  |
|                                                                                                    |                                                                                                    | Couper                                         |             |                                                                                                    |              |  |  |  |
|                                                                                                    |                                                                                                    | Copier                                         |             |                                                                                                    |              |  |  |  |
|                                                                                                    |                                                                                                    | Coller                                         |             |                                                                                                    |              |  |  |  |
|                                                                                                    |                                                                                                    | Supprimer                                      |             |                                                                                                    |              |  |  |  |
|                                                                                                    | Conditions - Si le                                                                                                    | Tout sélectionner                              |             |                                                                                                    |              |  |  |  |
|                                                                                                    |                                                                                                    |                                                |             |                                                                                                    |              |  |  |  |
|                                                                                                    |                                                                                                    | Lecture de droite à gauche                     |             |                                                                                                    |              |  |  |  |
|                                                                                                    |                                                                                                    | Afficher les caractères de contrôle Unicode    |             |                                                                                                    |              |  |  |  |
|                                                                                                    | Restrictions rela                                                                                                    | Insérer un caractère de contrôle Unicode >     |             | -24:00 Mardi 00:00-24:00 Mercredi 00:00-24:00 Jeudi 00:00-24:00 Vendredi 00:00-24:00 Samedi 00:00-24:00 |              |  |  |  |
|                                                                                                    |                                                                                                    | Ouvrir l'Éditeur IME                           |             |                                                                                                    |              |  |  |  |
|                                                                                                    |                                                                                                    | Reconversion                                   |             |                                                                                                    |              |  |  |  |
|                                                                                                    |                                                                                                    |                                                |             |                                                                                                    |              |  |  |  |
|                                                                                                    |                                                                                                    |                                                |             |                                                                                                    |              |  |  |  |
|                                                                                                    |                                                                                                    |                                                |             |                                                                                                    |              |  |  |  |
|                                                                                                    | Paramètres - Les paramètres suivants sont appliqués :                                                                                                    |                                                |             |                                                                                                    |              |  |  |  |
|                                                                                                    | Paramètre                                                                                                    | Valeur                                         |             |                                                                                                    |              |  |  |  |
|                                                                                                    | Fournisseur d'authentification Ordinateur local                                                                                                    |                                                |             |                                                                                                    |              |  |  |  |
|                                                                                                    |                                                                                                    |                                                |             |                                                                                                    |              |  |  |  |
|                                                                                                    |                                                                                                    |                                                |             |                                                                                                    |              |  |  |  |
|                                                                                                    |                                                                                                    |                                                |             |                                                                                                    |              |  |  |  |
|                                                                                                    |                                                                                                    |                                                |             |                                                                                                    |              |  |  |  |
|                                                                                                    |                                                                                                    |                                                |             |                                                                                                    |              |  |  |  |

#### Etape Annexe 3:

| -                                              |                                                                                                    |  |  |  |  |  |  |  |  |
|------------------------------------------------|----------------------------------------------------------------------------------------------------|--|--|--|--|--|--|--|--|
| 🥪 NPS (Local)                                  | Stratégies réseau                                                                                                    |  |  |  |  |  |  |  |  |
| <ul> <li>Clients et serveurs RADIUS</li> </ul> |                                                                                                    |  |  |  |  |  |  |  |  |
| Clients RADIUS                                 | Les strategies reseau vous permettent d'autoriser les connexions au reseau de maniere selective, et d'indiquer les circonstances dans lesquelles ces connexions peuvent s'effectuer ou non.                                                                                                    |  |  |  |  |  |  |  |  |
| 🔡 Groupes de serveurs RA                       |                                                                                                    |  |  |  |  |  |  |  |  |
| ✓ I Stratégies                                 |                                                                                                    |  |  |  |  |  |  |  |  |
| Stratégies de demande                          | Nom de la stratégie Etat Ordre de tratement Type d'accès Source                                                                                                    |  |  |  |  |  |  |  |  |
| Stratégies réseau                              | Activé 1 Accorder l'accès Non spécifié                                                                                                    |  |  |  |  |  |  |  |  |
| Notestion                                      | Connexions au serveur Microsoft de Routage et Accès distants                                                                                                    |  |  |  |  |  |  |  |  |
| > 💐 Gestion des modèles                        | Connexions à d'autres serveurs d'accès l'indice l'accès Non spécifié                                                                                                    |  |  |  |  |  |  |  |  |
|                                                | Descendre                                                                                                    |  |  |  |  |  |  |  |  |
|                                                | Désactiver                                                                                                    |  |  |  |  |  |  |  |  |
|                                                | Supprimer                                                                                                    |  |  |  |  |  |  |  |  |
|                                                | Renommer                                                                                                    |  |  |  |  |  |  |  |  |
|                                                | 🔂 Connexions au serveur Microsoft de Routage et Accès distants Straténie durbliquée                                                                                                    |  |  |  |  |  |  |  |  |
|                                                | - Shareye daphquee                                                                                                    |  |  |  |  |  |  |  |  |
|                                                | Conditions - Si les conditions suivantes sont réunies : Propriétés                                                                                                    |  |  |  |  |  |  |  |  |
|                                                | A transmission of the second second sec |  |  |  |  |  |  |  |  |
|                                                | Condition Valeur Alde                                                                                                    |  |  |  |  |  |  |  |  |
|                                                | ID du fournisseur MS-RAS ^311\$                                                                                                    |  |  |  |  |  |  |  |  |
|                                                |                                                                                                    |  |  |  |  |  |  |  |  |
|                                                |                                                                                                    |  |  |  |  |  |  |  |  |
|                                                |                                                                                                    |  |  |  |  |  |  |  |  |

#### Etape Annexe 4 :

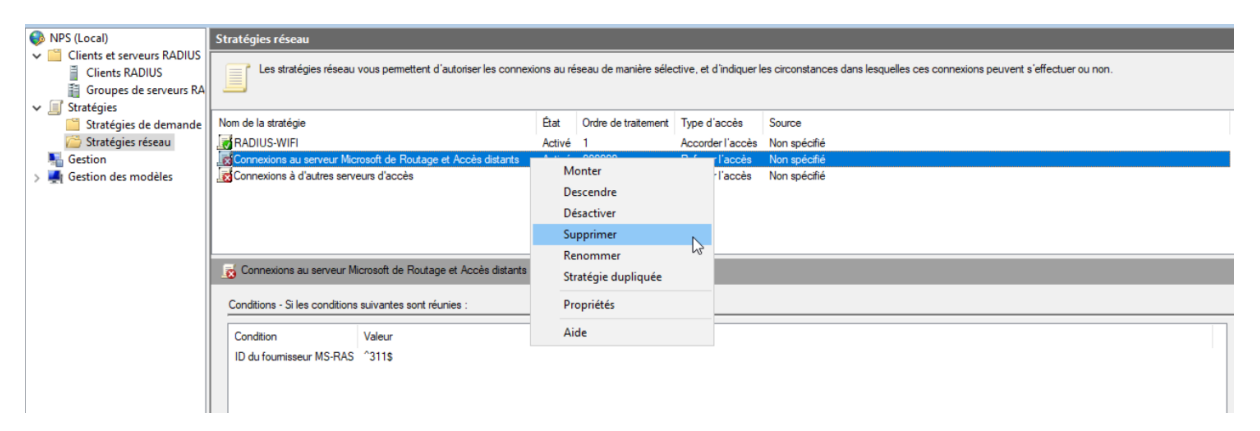